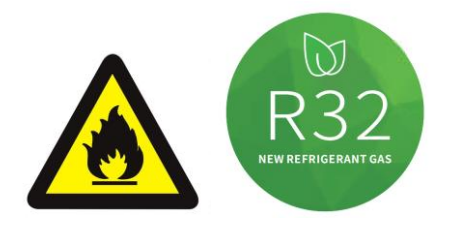

# R32 FULL INVERTER HEAT PUMP USER MANUAL

Please read this manual carefully before using and keep it in a safe place.

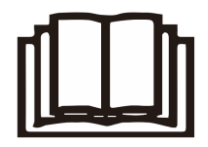

## Contents

| I. Foreword                                 | . 1 |
|---------------------------------------------|-----|
| II. Unit Parameters                         | . 7 |
| III. System Specification                   | 10  |
| 1. Specification                            | 10  |
| 2. Unit Dimensions                          | 12  |
| 3. Explosion View                           | 13  |
| IV. Installation Instructions               | 14  |
| Installation information                    | 15  |
| Condition of installation                   | 15  |
| Installation place                          | 15  |
| To perfect your installation                | 15  |
| Water connection                            | 15  |
| V. Running Test                             | 22  |
| 1. Inspection Before Running Test           | 22  |
| 2. Control Function Description             | 23  |
| VI. Wi-Fi Module and APP User Manual        | 31  |
| 1. Display                                  | 31  |
| 2. Wi-Fi Function                           | 32  |
| 2.1 Software Installation                   | 32  |
| 2.2 Software startup                        | 32  |
| 2.3 Software registration and configuration | 33  |
| 2.4 Software function operation             | 41  |
| 2.5 Device removal                          | 46  |
| VII. Maintenance                            | 47  |

## I. Foreword

#### WARNING

Do not use means to accelerate the defrosting process or to clean, other than those recommended by the manufacturer. The appliance shall be stored in a room without continuously operating ignition sources (for example: open flames, an operating gas appliance or an operating electric heater.

Do not pierce or burn.

Be aware that refrigerants may not contain an odour

Initial safety checks shall include:

• that capacitors are discharged: this shall be done in a safe manner to avoid possibility of sparking;

• that no live electrical components and wiring are exposed while charging, recovering or purging the system;

• that there is continuity of earth bonding.

#### Checks to the area

Prior to beginning work on systems containing flammable refrigerants, safety checks are necessary to ensure that the risk of ignition is minimized. For repair to the refrigerating system, the following precautions shall be completed prior to conducting work on the system.

#### Work procedure

Work shall be undertaken under a controlled procedure so as to minimize the risk of a flammable gas or vapor being present while the work is being performed.

#### General work area

All maintenance staff and others working in the local area shall be instructed on the nature of work being carried out. Work in confined spaces shall be avoided.

#### Checking for presence of refrigerant

The area shall be checked with an appropriate refrigerant detector prior to and during work, to ensure the technician is aware of potentially flammable atmospheres. Ensure that the leak detection equipment being used is suitable for use with flammable refrigerants, i.e. non-sparking, adequately sealed or intrinsically safe. Technician should also be suitable licensed and comply with local laws.

#### Presence of fire extinguisher

If any hot work is to be conducted on the refrigerating equipment or any associated parts, appropriate fire extinguishing equipment shall be available to hand. Have a dry powder or CO2 fire extinguisher adjacent to the charging area.

#### No ignition sources

No person carrying out work in relation to a refrigeration system which involves exposing any pipe work that contains or has contained flammable refrigerant shall use any sources of ignition in such a manner that it may lead to the risk of fire or explosion. All possible ignition sources, including cigarette smoking, should be kept sufficiently far away from the site of installation, repairing, removing and disposal, during which flammable refrigerant can possibly be released to the surrounding space. Prior to work taking place, the area around the equipment is to be surveyed to make sure that there are no flammable hazards or ignition risks. "No Smoking" signs shall be displayed.

#### Ventilated area

Ensure that the area is in the open or that it is adequately ventilated before breaking into the system or conducting any hot work. A degree of ventilation shall continue during the period that the work is carried out. The ventilation should safely disperse any released refrigerant and preferably expel it externally into the atmosphere.

#### Checks to the refrigeration equipment

Where electrical components are being changed, they shall be fit for the purpose and to the correct specification. At all times the manufacturer's maintenance and service guidelines shall be followed. If in doubt consult the manufacturer's technical department for assistance.

The following checks shall be applied to installations using flammable refrigerants:

- the charge size is in accordance with the room size within which the refrigerant containing parts are installed;

- the ventilation machinery and outlets are operating adequately and are not obstructed;

- if an indirect refrigerating circuit is being used, the secondary circuit shall be checked for the presence of refrigerant;

- marking to the equipment continues to be visible and legible. Markings and signs that are illegible shall be corrected;

- refrigeration pipe or components are installed in a position where they are unlikely to be exposed to any substance which may corrode refrigerant containing components, unless the components are constructed of materials which are inherently resistant to being corroded or are suitably protected against being so corroded.

#### **Repairs to sealed components**

**DD.5.1** During repairs to sealed components, all electrical supplies shall be disconnected from the equipment being worked upon prior to any removal of sealed covers, etc. If it is absolutely necessary to have an electrical supply to equipment during servicing, then a permanently operating form of leak detection shall be located at the most critical point to warn of a potentially hazardous situation.

**DD.5.2** Particular attention shall be paid to the following to ensure that by working on electrical components, the casing is not altered in such a way that the level of protection is affected. This shall include damage to cables, excessive number of connections, terminals not made to original specification, damage to seals, incorrect fitting of glands, etc.

Ensure that the apparatus is mounted securely.

Ensure that seals or sealing materials have not degraded to the point that they no longer serve the purpose of preventing the ingress of flammable atmospheres. Replacement parts shall be in accordance with the manufacturer's specifications.

#### Repair to intrinsically safe components

Do not apply any permanent inductive or capacitance loads to the circuit without ensuring that this will not exceed the permissible voltage and current permitted for the equipment in use. Intrinsically safe components are the only types that can be worked on while live in the presence of a flammable atmosphere. The test apparatus shall be at the correct rating.

Replace components only with parts specified by the manufacturer. Other parts may result in the ignition of refrigerant in the atmosphere from a leak.

NOTE The use of silicon sealant can inhibit the effectiveness of some types of leak detection equipment. Intrinsically safe components do not have to be isolated prior to working on them.

#### Cabling

Check that cabling will not be subject to wear, corrosion, excessive pressure, vibration, sharp edges or any other adverse environmental effects. The check shall also take into account the effects of aging or continual vibration from sources such as compressors or fans.

#### **Detection of flammable refrigerants**

Under no circumstances shall potential sources of ignition be used in the searching for or detection of refrigerant leaks. A halide torch (or any other detector using a naked flame) shall not be used.

#### Leak detection methods

The following leak detection methods are deemed acceptable for systems containing flammable refrigerants.

Electronic leak detectors shall be used to detect flammable refrigerants, but the sensitivity may not be adequate, or may need re-calibration. (Detection equipment shall be calibrated in a refrigerant-free area.) Ensure that the detector is not a potential source of ignition and is suitable for the refrigerant used. Leak detection equipment shall be set at a percentage of the LFL of the refrigerant and shall be calibrated to the refrigerant employed and the appropriate percentage of gas (25 % maximum) is confirmed.

Leak detection fluids are suitable for use with most refrigerants but the use of detergents containing chlorine shall be avoided as the chlorine may react with the refrigerant and corrode the copper pipe-work.

If a leak is suspected, all naked flames shall be removed/extinguished.

If a leakage of refrigerant is found which requires brazing, all of the refrigerant shall be recovered from the system, or isolated (by means of shut off valves) in a part of the system remote from the leak. Oxygen free nitrogen (OFN) shall then be purged through the system both before and during the brazing process.

#### **Removal and evacuation**

When breaking into the refrigerant circuit to make repairs – or for any other purpose – conventional procedures shall be used. However, it is important that best practice is followed since flammability is a consideration. The following procedure shall be adhered to:

- remove refrigerant;
- purge the circuit with inert gas;
- evacuate;
- purge again with inert gas;
- open the circuit by cutting or brazing.

The refrigerant charge shall be recovered into the correct recovery cylinders. The system shall be "flushed" with OFN to render the unit safe. This process may need to be repeated several times. Compressed air or oxygen shall not be used for this task.

Flushing shall be achieved by breaking the vacuum in the system with OFN and continuing to fill until the working pressure is achieved, then venting to atmosphere, and finally pulling down to a vacuum. This process shall be repeated until no refrigerant is within the system. When the final OFN charge is used, the system shall be vented down to atmospheric pressure to enable work to take place. This operation is absolutely vital if brazing operations on the pipework are to take place.

Ensure that the outlet for the vacuum pump is not close to any ignition sources and there is ventilation available.

#### **Charging procedures**

In addition to conventional charging procedures, the following requirements shall be followed.

– Ensure that contamination of different refrigerants does not occur when using charging equipment. Hoses or lines shall be as short as possible to minimise the amount of refrigerant contained in them. Cylinders shall be kept upright.

- Ensure that the refrigeration system is earthed prior to charging the system with refrigerant.

- Label the system when charging is complete (if not already).

- Extreme care shall be taken not to overfill the refrigeration system. Prior to recharging the system it shall be pressure tested with OFN. The system shall be leak tested on completion of charging but prior to commissioning. A follow up leak test shall be carried out prior to leaving the site.

#### Decommissioning

Before carrying out this procedure, it is essential that the technician is completely familiar with the equipment and all its detail. It is recommended good practice that all refrigerants are recovered safely. Prior to the task being carried out, an oil and refrigerant sample shall be taken in case analysis is required prior to re-use of reclaimed refrigerant. It is essential that electrical power is available before the task is commenced.

a) Become familiar with the equipment and its operation.

b) Isolate system electrically.

c) Before attempting the procedure ensure that:

nechanical handling equipment is available, if required, for handling refrigerant cylinders;

all personal protective equipment is available and being used correctly;

□ the recovery process is supervised at all times by a competent person;

□ recovery equipment and cylinders conform to the appropriate standards.

d) Pump down refrigerant system, if possible.

e) If a vacuum is not possible, make a manifold so that refrigerant can be removed from various parts of the system.

f) Make sure that cylinder is situated on the scales before recovery takes place.

g) Start the recovery machine and operate in accordance with manufacturer's instructions.

h) Do not overfill cylinders. (No more than 80 % volume liquid charge).

i) Do not exceed the maximum working pressure of the cylinder, even temporarily.

j) When the cylinders have been filled correctly and the process completed, make sure that the cylinders and the equipment are removed from site promptly and all isolation valves on the equipment are closed off.

k) Recovered refrigerant shall not be charged into another refrigeration system unless it has been cleaned and checked.

#### Labelling

Equipment shall be labelled stating that it has been de-commissioned and emptied of refrigerant. The label shall be dated and signed. Ensure that there are labels on the equipment stating the equipment contains flammable refrigerant.

#### Recovery

When removing refrigerant from a system, either for servicing or decommissioning, it is recommended good practice that all refrigerants are removed safely. When transferring refrigerant into cylinders, ensure that only appropriate refrigerant recovery cylinders are employed. Ensure that the correct number of cylinders for holding the total system charge are available. All cylinders to be used are designated for the recovered refrigerant and labelled for that refrigerant (i.e. special cylinders for the recovery of refrigerant). Cylinders shall be complete with pressure relief valve and associated shut-off valves in good working order. Empty recovery

cylinders are evacuated and, if possible, cooled before recovery occurs.

The recovery equipment shall be in good working order with a set of instructions concerning the equipment that is at hand and shall be suitable for the recovery of flammable refrigerants.

In addition, a set of calibrated weighing scales shall be available and in good working order.

Hoses shall be complete with leak-free disconnect couplings and in good condition. Before using the recovery machine, check that it is in satisfactory working order, has been properly maintained and that any associated electrical components are sealed to prevent ignition in the event of a refrigerant release. Consult manufacturer if in doubt.

The recovered refrigerant shall be returned to the refrigerant supplier in the correct recovery cylinder, and the relevant Waste Transfer Note arranged. Do not mix refrigerants in recovery units and especially not in cylinders.

If compressors or compressor oils are to be removed, ensure that they have been evacuated to an acceptable level to make certain that flammable refrigerant does not remain within the lubricant. The evacuation process shall be carried out prior to returning the compressor to the suppliers. Only electric heating to the compressor body shall be employed to accelerate this process. When oil is drained from a system, it shall be carried out safely.

|                                                                                                    | WARNING | The symbol shows that this appliance uses a flammable refrigeral<br>If the refrigerant is leaked and exposed to an external ignition southere is a risk of fire. |  |
|----------------------------------------------------------------------------------------------------|---------|----------------------------------------------------------------------------------------------------|--|
|                                                                                                    | WARNING | The symbol shows that this appliance uses a low burning velocity material.Please keep away from fire source.                                                     |  |
|                                                                                                    |         | This symbol shows that the operation manual should be read carefully.                                                                                            |  |
| CAUTION This symbol shows that a service personnel should be equipment with reference to the installation manual. |         | This symbol shows that a service personnel should be handling this equipment with reference to the installation manual.                                          |  |
| i                                                                                                    | CAUTION | This symbol shows that information is available such as the operating manual or installation manual.                                                             |  |

#### The symbol description of the device

## **II. Unit Parameters**

## 1. Appearance

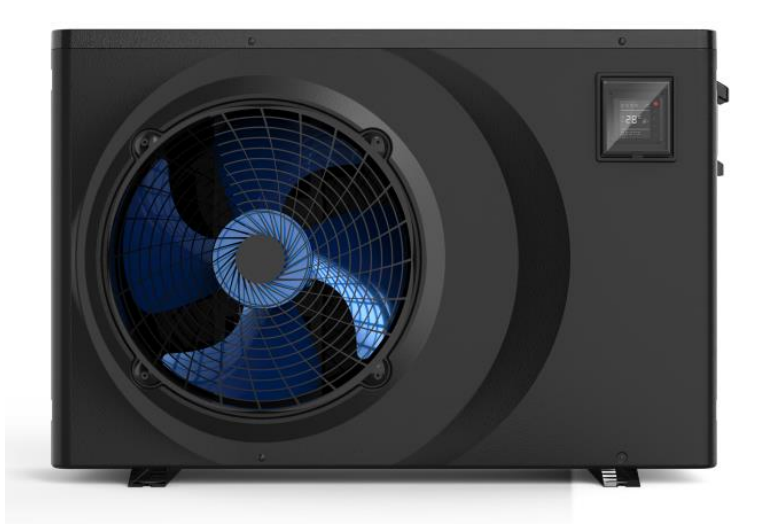

#### 2. Statement

To keep users under safe working condition and property safety, please follow the instructions below.

- Unit must be installed by a professional and electrically connected by a licensed person
- Wrong operation may result in injury or damage;
- Please install the unit in compliance with local laws, regulations and standards;
- Confirm power voltage and frequency;
- The unit is only used with grounding sockets;
- Independent switch must be offered with the unit.

## 3. The following safety factors need to be considered:

- Please read the following warnings before installation;
- Be sure to check the details that need attention, including safety factors;
- After reading the installation instructions, be sure to save them for future reference.

## <u> M</u>arning

- Make sure that the unit is installed safely and reliably.
- If the unit is not secure or not installed, it may cause damage. The minimum support weight required for installation is 21g/mm<sup>2</sup>.
- If the unit was installed in a closed area or limited space, please consider the size of room and ventilation to prevent suffocation caused by refrigerant leakage.

- Use a specific wire and fasten it to terminal block so that the connection will prevent pressure from being applied to parts.
- > Wrong wiring will cause fire.

Only a licensed person should connect power wire accurately according to wiring diagram on the manual to avoid burnout of the unit or fire.

> Be sure to use correct material during installing.

Wrong parts or wrong materials may result in fire, electric shock, or falling of the unit.

Install on the ground safely, please read installation instructions.

Improper installation may result in fire, electric shock, falling of the unit, or water leaking.

> Use professional tools for doing electrical work.

If power supply capacity is insufficient or circuit is not completed, it may cause fire or electric shock.

> The unit must have grounding device.

If power supply does not have grounding device, be sure not to connect the unit.

> The unit should be only removed and repaired by professional technician.

Improper movement or maintenance of the unit may cause water leakage, electric shock, or fire. Please find a professional technician to do.

- > Don't unplug or plug power during operation. It may cause fire or electric shock.
- > Don't touch or operate the unit when your hands are wet. It may cause fire or electric shock.
- Don't place heaters or other electrical appliances near the power wire. It may cause fire or electric shock.
- The water must not be poured directly from the unit. Do not let water to permeate into the electrical components.

## 4. <u> Marning</u>

> Do not install the unit in a location where there may be flammable gas.

## > If there is flammable gas around the unit, it will cause explosion.

According to the instruction to carry out drainage system and pipeline work. If drainage system or pipeline is defective, water leakage will occur. And it should be disposed immediately to prevent other household products from getting wet and damage.

> Do not clean the unit while power is on. Turn off power at main isolator before cleaning the unit. If not it may result in injury from a high-speed fan or electric shock.

## > Stop operating the unit once there is a problem or an fault code.

Please turn off power and stop running the unit. Otherwise it may cause electric shock or fire.

#### > Be careful when the unit is not packed or not installed.

Pay attention to sharp edges and fins of heat exchanger.

## > After installation or repair, please confirm refrigerant is not leaking.

If refrigerant is not enough, the unit will not work properly.

#### > The installation of external unit must be flat and firm.

Avoid abnormal vibration and noise.

## > Don't put your fingers into fan and evaporator.

High speed running fan will result in serious injury.

This device is not designed for people who is physically or mentally weak (including children) and who does not have experience and knowledge of heating and cooling system. Unless it is used under direction and supervision of professional technician, or has received training on the using of this unit. Children must use it under supervision of an adult to ensure that they use the unit safely. If power wire is damaged, it must be replaced by a professional technician to avoid danger.

## **III. System Specification**

## 1. Specification

| Model EFI Ultra 9.5 EFI Ultra 11.5 EFI Ultra 1                                       |                                    |                                    |                                    |                                    |  |
|--------------------------------------------------------------------------------------|------------------------------------|------------------------------------|------------------------------------|------------------------------------|--|
| Ambient Temperature: (DB/WB) 27°C/24.3°C; Water Inlet/Outlet Temperature: 26°C/28°C. |                                    |                                    |                                    |                                    |  |
|                                                                                      | Heating capacity (kW)              | 1.8~9.48                           | 2.8~11.51                          | 3.48~15.3                          |  |
|                                                                                      | Power input (kW)                   | 0.11~1.44                          | 0.17~1.74                          | 0.22~2.35                          |  |
|                                                                                      | COP                                | 16.4~6.6                           | 16.5~6.6                           | 15.9~6.5                           |  |
| Deseturede                                                                           | Heating capacity (kW)              | 9.48                               | 11.51                              | 15.3                               |  |
| Boost mode                                                                           | COP                                | 6.6                                | 6.6                                | 6.5                                |  |
| 0                                                                                    | Heating capacity (kW)              | 7.8                                | 9.1                                | 11.55                              |  |
| Smart mode                                                                           | COP                                | 9.02                               | 9.32                               | 9.18                               |  |
|                                                                                      | Heating capacity (kW)              | 3.5                                | 5.5                                | 7.35                               |  |
| Silent mode                                                                          | COP                                | 14.2                               | 13.8                               | 13.6                               |  |
| Ambient Terr                                                                         | nperature: (DB/WB) 15°C/12°C; Wate | r Inlet Temperature: 26°C.         |                                    |                                    |  |
|                                                                                      | Heating capacity (kW)              | 1.51~7.89                          | 2.2~8.21                           | 2.96~11.14                         |  |
|                                                                                      | Power input (kW)                   | 0.18~1.52                          | 0.27~1.61                          | 0.36~2.19                          |  |
|                                                                                      | COP                                | 8.3~5.2                            | 8.1~5.1                            | 8.3~5.1                            |  |
| Desertancede                                                                         | Heating capacity (kW)              | 7.9                                | 8.23                               | 11.15                              |  |
| Boost mode                                                                           | COP                                | 5.2                                | 5.1                                | 5.1                                |  |
|                                                                                      | Heating capacity (kW)              | 6.1                                | 6.58                               | 8.65                               |  |
| Smart mode                                                                           | COP                                | 6.22                               | 6.19                               | 6.2                                |  |
| O'lland manda                                                                        | Heating capacity (kW)              | 2.5                                | 4.37                               | 5.55                               |  |
| Slient mode                                                                          | COP                                | 7.58                               | 7.53                               | 7.55                               |  |
|                                                                                      | Power supply                       |                                    | 220-240V / 50Hz                    |                                    |  |
|                                                                                      | Max power input (kW)               | 1.75                               | 2.3                                | 3.2                                |  |
|                                                                                      | Max current(A)                     | 7.95                               | 10.5                               | 14.5                               |  |
| Heat                                                                                 | ing water temperature range        |                                    | 15°C~40°C                          |                                    |  |
| Runni                                                                                | ng ambient temperature range       | -10°C~43°C                         |                                    |                                    |  |
| Ac                                                                                   | dvised swimming pool size          | 20m <sup>3</sup> ~40m <sup>3</sup> | 25m <sup>3</sup> ~50m <sup>3</sup> | 30m <sup>3</sup> ~60m <sup>3</sup> |  |
|                                                                                      | Refrigerant                        |                                    | R32                                |                                    |  |
|                                                                                      | Compressor                         | MITSUBISHI ELECTRIC ( DC inverter) |                                    |                                    |  |
|                                                                                      | Air side heat exchanger            | Hy                                 | drophilic fin exchanger            |                                    |  |
| Water side heat exchanger                                                            |                                    | Titar                              | nium tube heat exchanger           |                                    |  |
| Water Flow LPM (Litres Per Minute)                                                   |                                    | 60-90                              | 70-105                             | 85-120                             |  |
| Net dimension LxWxH (mm)                                                             |                                    | 910×370×620                        | 1000×415                           | ×660                               |  |
| Water pipe connection (mm)                                                           |                                    |                                    | 40/50                              |                                    |  |
|                                                                                      | Net weight (kg)                    | 39                                 | 44                                 | 47                                 |  |
|                                                                                      | Noise level dB(A)                  | 33~47                              | 33~47                              | 34~48                              |  |
| Max./Min                                                                             | . Water operating pressure (Mpa)   |                                    | 0.6/0.1                            |                                    |  |
| Max./N                                                                               | /in. Water inlet pressure (Mpa)    |                                    | 0.6/0.1                            |                                    |  |
| Fuse specification                                                                   |                                    | 65TS/25A/250VAC 65TS/30A/250VAC    |                                    |                                    |  |

| A and is a t T a second    |                                | EFI Ultra 21                       | EFI Ultra 25                       |
|----------------------------|--------------------------------|------------------------------------|------------------------------------|
| Ambient Temper             | ature: (DB/WB) 27°C/24.3°C; Wa | ater Inlet/Outlet Temperatu        | re: 26°C/28°C.                     |
| Hea                        |                                | 4.72~21.21                         | 5.05~25.28                         |
| F                          | ower input (kW)                | 0.29~3.26                          | 0.31~3.89                          |
|                            | COP                            | 16.2~6.5                           | 16.2~6.5                           |
| Boost mode                 | Heating capacity (kW)          | 21.21                              | 25.28                              |
|                            | COP                            | 6.5                                | 6.5                                |
| Smart mode                 | Heating capacity (kW)          | 17                                 | 20.4                               |
|                            | СОР                            | 9.35                               | 8.9                                |
| Silont modo                | Heating capacity (kW)          | 10.2                               | 12.3                               |
| Slient mode                | COP                            | 13.1                               | 13.6                               |
| Ambient Temper             | ature: (DB/WB) 15°C/12°C; Wate | er Inlet Temperature: 26°C         |                                    |
| Hea                        | ating capacity (kW)            | 3.51- 14.21                        | 3.81- 17.08                        |
| P                          | ower input (kW)                | 0.43~2.78                          | 0.48~3.35                          |
|                            | COP                            | 8.1~5.1                            | 8~5.1                              |
|                            | Heating capacity (kW)          | 14.2                               | 17.1                               |
| Boost mode                 | COP                            | 5.1                                | 5.1                                |
|                            | Heating capacity (kW)          | 11.2                               | 13.5                               |
| Smart mode                 | COP                            | 6.2                                | 6.21                               |
|                            | Heating capacity (kW)          | 7.5                                | 8.3                                |
| Silent mode                | COP                            | 7.5                                | 7.52                               |
|                            | Power supply                   | 220-240                            | V / 50Hz                           |
| Ma                         | x power input (kW)             | 4.1                                | 4.49                               |
|                            | Max current(A)                 | 18.8                               | 19.52                              |
| Heating v                  | water temperature range        | 15°C-                              | ~40°C                              |
| Running a                  | mbient temperature range       | -10°C~43°C                         |                                    |
| Advise                     | d swimming pool size           | 45m <sup>3</sup> ~80m <sup>3</sup> | 55m <sup>3</sup> ~90m <sup>3</sup> |
|                            | Refrigerant                    | R                                  | 32                                 |
|                            | Compressor                     | MITSUBISHI ELEC                    | TRIC ( DC inverter )               |
| Air s                      | ide heat exchanger             | Hydrophilic fin exchanger          |                                    |
| Water                      | side heat exchanger            | Titanium tube l                    | heat exchanger                     |
| Water Floy                 | w LPM (Litres Per Minute)      | 120-160                            | 135-185                            |
| Net dir                    | mension LxWxH (mm)             | 1130×4                             | 70×775                             |
| Water pipe connection (mm) |                                | 40                                 | /50                                |
|                            | Net weight (kg)                | 75                                 | 85                                 |
| N                          | loise level dB(A)              | 35~50                              | 35~50                              |
| Max./Min_Wa                | ter operating pressure (Mpa)   | 0.6                                | /0.1                               |
| Max /Min                   | Water inlet pressure (Mpa)     | 0.0                                | /0.1                               |
| F                          | use specification              | 65TS/30/                           | A/250\/AC                          |
| Г                          | ase specification              | 651S/30A/250VAC                    |                                    |

The technical specification of our heat pumps is provided for information purpose only. We reserve the right to make change without notice in advance.

- 1. Noise at 1 m, at 4 m and at 10 m in accordance with Directives EN ISO 3741 and EN ISO 354
- 2. Calculate according to an in-ground private swimming pool covered with bubble

## 2. Unit Dimensions

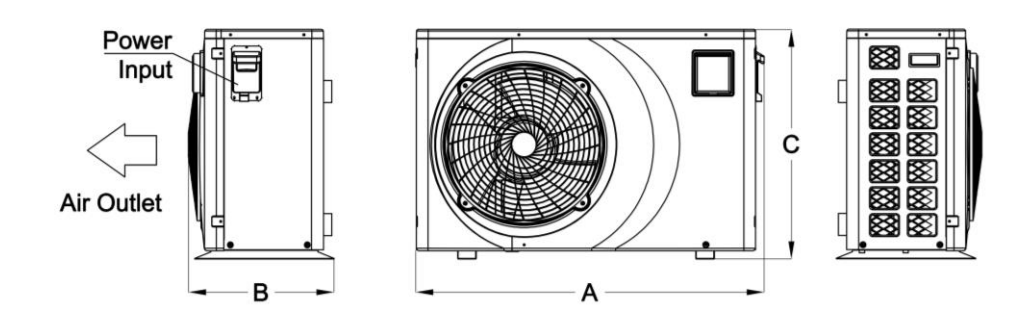

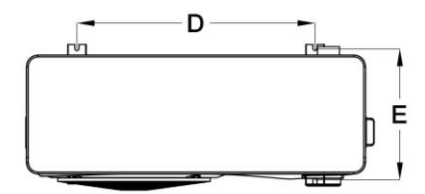

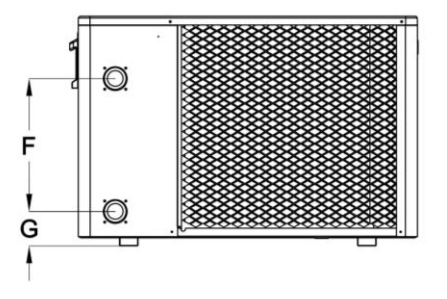

| Model          | А    | В        | С   | D        | Е   | F   | G   |    |
|----------------|------|----------|-----|----------|-----|-----|-----|----|
| EFI Ultra 9.5  | 910  | 370      | 620 | 590      | 330 | 280 | 98  |    |
| EFI Ultra 11.5 | 1000 | 445      | 000 | <u> </u> | 075 | 200 | 00  |    |
| EFI Ultra 15   | 1000 | 1000     | 415 | 000      | 660 | 3/5 | 360 | 90 |
| EFI Ultra 21   | 1130 | 4400 470 |     |          |     | 390 | 110 |    |
| EFI Ultra 25   |      | 470      | //5 | 680      | 655 | 470 | 110 |    |

## 3. Explosion View

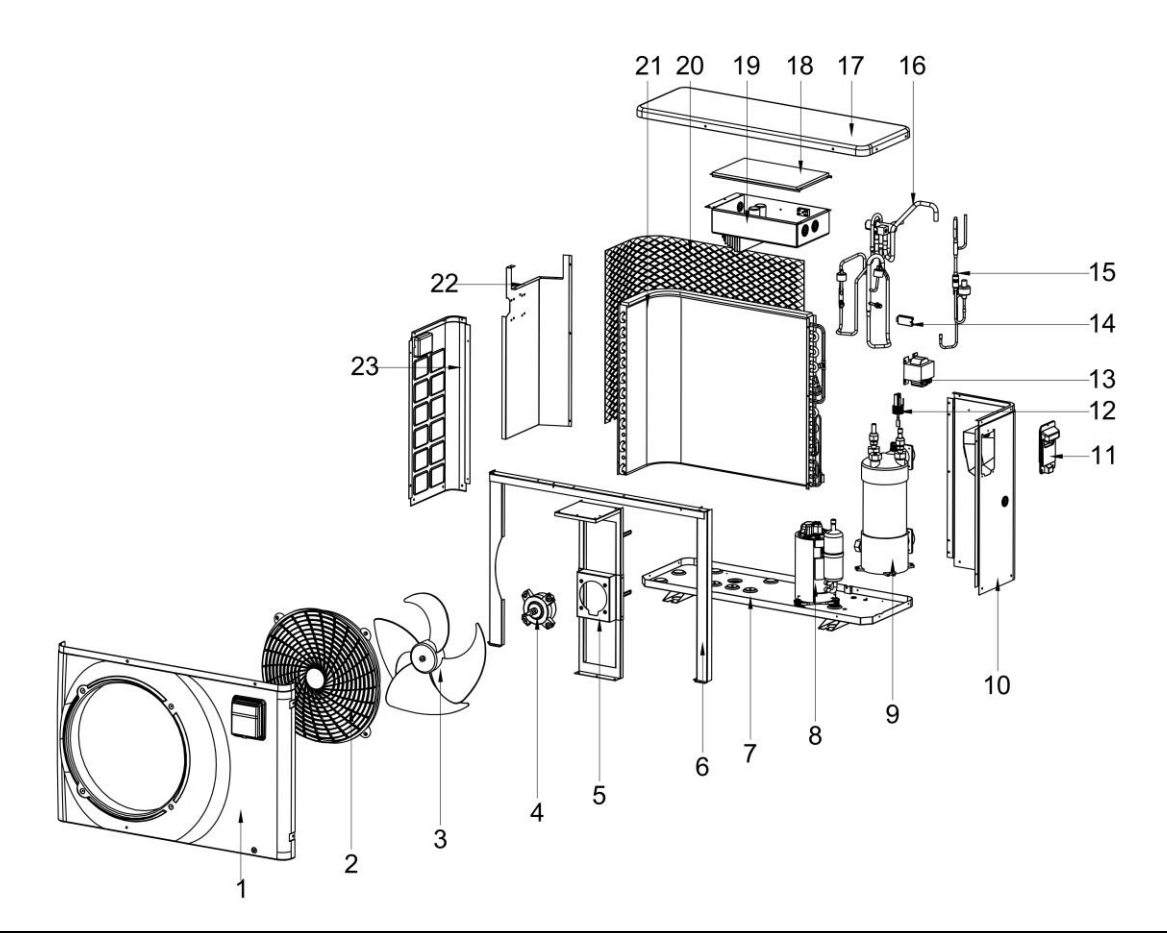

| 1 | Front plate     | 9  | Titanium heat exchanger | 17 | Top cover            |
|---|-----------------|----|-------------------------|----|----------------------|
| 2 | Fan motor cover | 10 | Right plate             | 18 | Electrical box cover |
| 3 | Fan             | 11 | Handle                  | 19 | Electrical box       |
| 4 | Motor           | 12 | Water flow switch       | 20 | Protection net       |
| 5 | Motor support   | 13 | Inductor                | 21 | Evaporator           |
| 6 | Fixed plate     | 14 | Ambient sensor          | 22 | Middle plate         |
| 7 | Chassis         | 15 | Filter component        | 23 | Left plate           |
| 8 | Compressor      | 16 | Four-way valve          |    |                      |

## **IV. Installation Instructions**

WARNING: Installation must be carried out by a qualified licensed technician. This section is provided for information purpose only and must be checked and adapted if necessary according to actual installation condition.

## 1. Pre-Requirements

Needed equipment for installation of heat pump:

Suitable power supply cable for unit's power.

A by-pass kit and an assembly of PVC Pipe & fittings, PVC Type P Solvent & Primer

40mm to 50mm PVC Class 9 Pressure Pipe

If planning wall installation consult with your profession for suitable fasteners and support

brackets. Be sure to consult with your builder before installing on wall surfaces.

## 2. Location

Please comply with the following rules about heat pump location choosing.

1. The unit's location must be convenient for operation and maintenance in the future.

2. It must be installed flat concrete floor. The floor should be stable to support the weight of the unit.

3. A water drainage device must be provided close to the unit in order to protect the area where it is installed.

4. If necessary, mounting pads could be used to support the weight of unit.

5. Confirm the unit is under well-ventilated condition; air outlet port is not facing to the windows of nearby buildings and the outlet air cannot be returned. In addition, provide enough space around the unit for repair and maintenance.

6. The unit must not be installed in an area exposed to oil, flammable gases, corrosive products, sulphurous compounds or close to high frequency equipment.

7. To prevent mud splashes, do not install the unit near road or track.

8. To avoid noise to neighbours, please make sure the unit is installed in less noise sensitivity area or good sound isolation area.

9. Keep the unit as far as possible away from children.

10. Installation space

Unit: mm

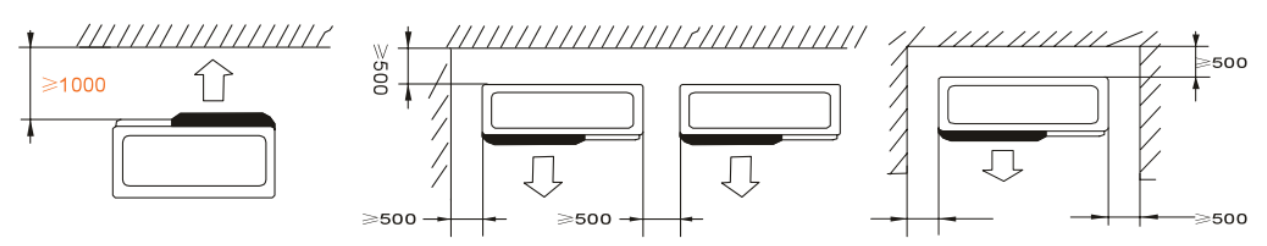

Anything could not be placed within at least 1m in front of heat pump.

Leave at least 500mm of empty space around the sides and rear of heat pump.

Do not put any stuff on or in front of heat pump!

#### 3. Installation Layout

#### INSTALLATION

#### Installation information

The following information given here is not an instruction, but simply meant to give the user a better understanding of the installation.

#### **Condition of installation**

The following information given here is not an instruction, but simply meant to give the user a better understanding of the installation.

#### Installation place

Install the swimming pool heat pump on a flat, horizontal, and stable surface. Maintain 1 M of open space in front of the discharge grids and 3 M on the outlet side of the ventilator. And reserve enough space to allow access to temperature controller.

Make sure that the discharged air will not be breathed in.

#### To perfect your installation

--Avoid directing the flow of ventilated air towards a sensitive noise zone, such as room window.

--Avoid positioning pool heat pump on a surface that can transmit vibrations to dwelling.

--Try to avoid placing appliance under a tree or exposed to water or mud, which would be likely to complicate maintenance.

#### Water connection

Water connection The heat pump is connected to a filtration circuit with a by-pass. It is imperative that the by-pass is placed after the pump and the filter & before any other items such as salt chlorinators or injectors.

The by-pass generally consists of a 3 Way valve and a Non Return. This makes it possible to regulate the water flow which passes through the heat pump and ensures no reverse flow through the heater.

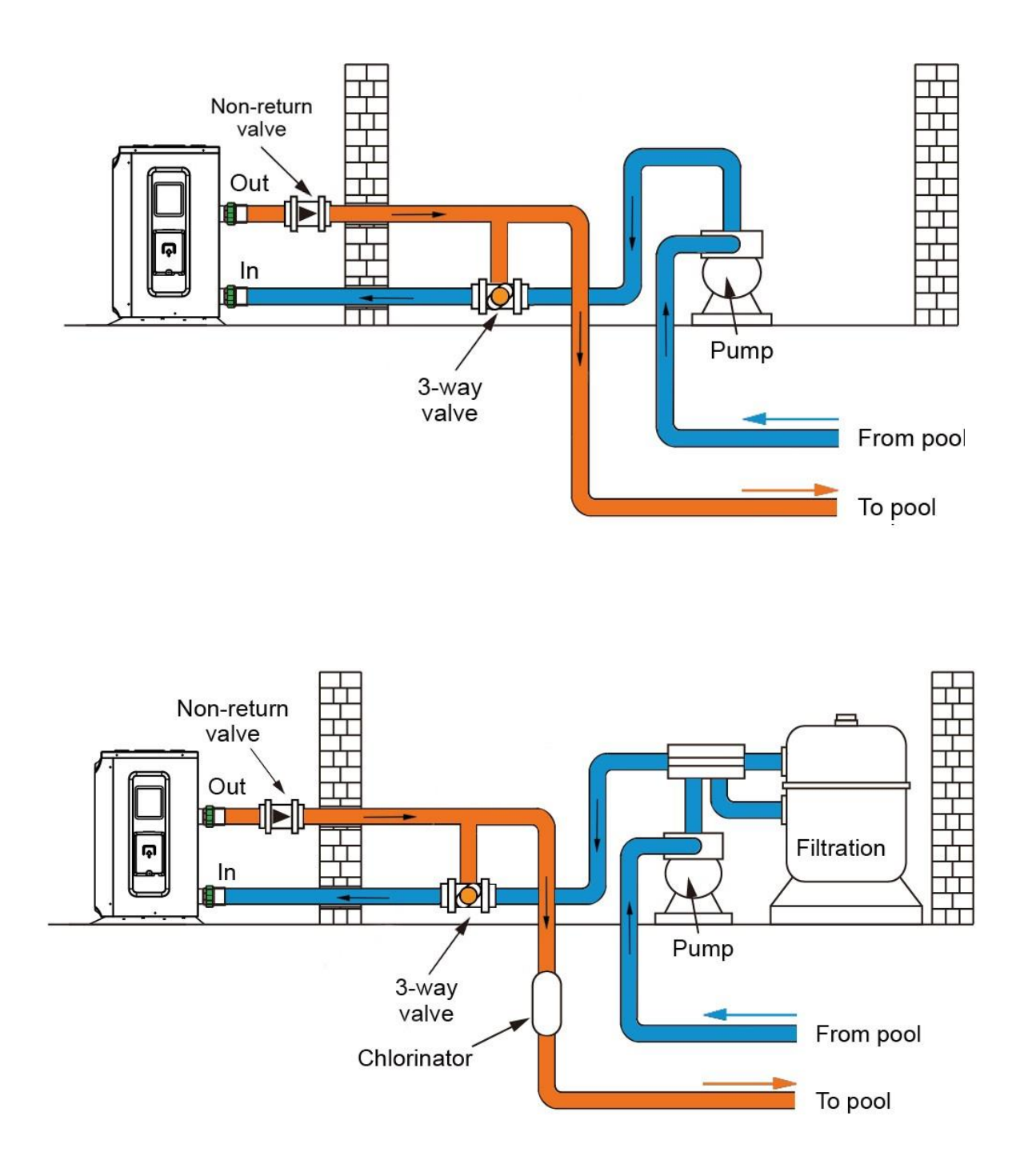

## SINGLE INSTALLATION DIAGRAM

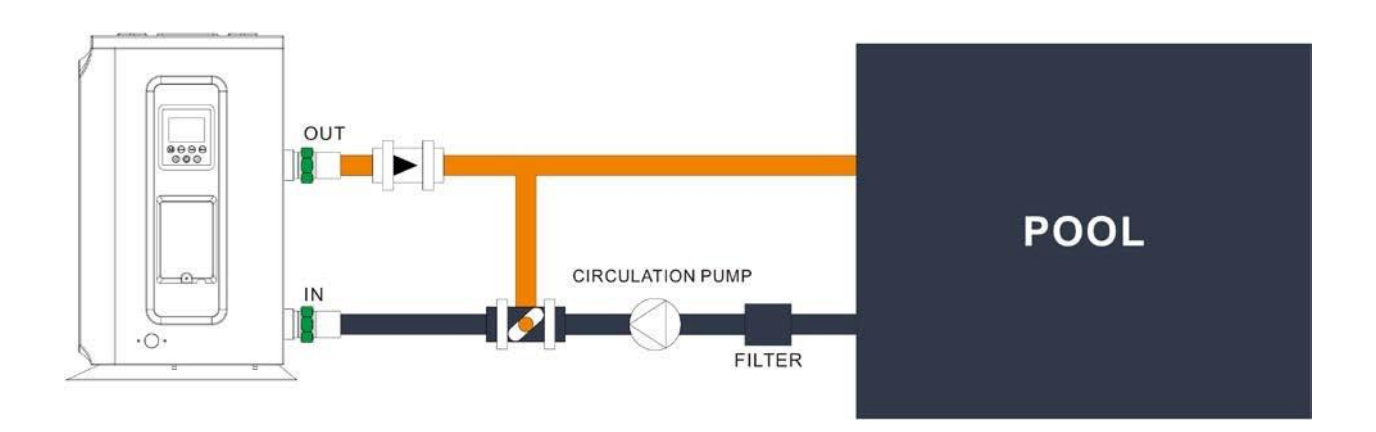

## SERIAL INSTALLATION DIAGRAM

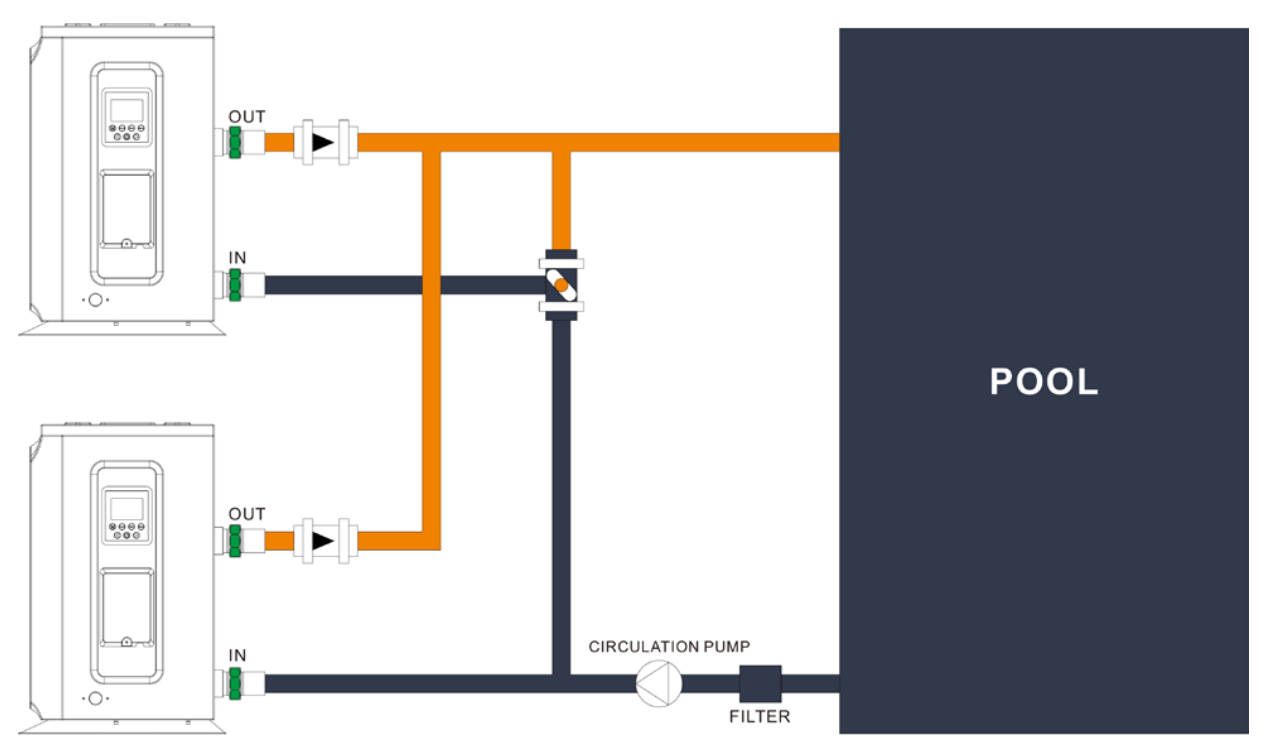

#### 4. Electrical Connection

| Madal          | Power Supply Wires |                      |               |  |
|----------------|--------------------|----------------------|---------------|--|
| Model          | Electricity Supply | Cable Diameter       | Specification |  |
| EFI Ultra 9.5  |                    | 3×2.5mm <sup>2</sup> | AWG 14        |  |
| EFI Ultra 11.5 | 220-240V/50Hz      | 3×2.5mm <sup>2</sup> | AWG 14        |  |
| EFI Ultra 15   |                    | 3×2.5mm <sup>2</sup> | AWG 14        |  |
| EFI Ultra 21   |                    | 3×4.0mm <sup>2</sup> | AWG 12        |  |
| EFI Ultra 25   | Ultra 25           |                      | AWG 12        |  |

**MARNING:** Power supply of heat pump must be disconnected before any operation.

> Please comply with the following instruction to connect heat pump.

> Step 1: Detach electrical side panel by a screwdriver to access electrical terminal block.

> Step 2: Insert cable into heat pump unit port.

> Step 3: Connect power supply cable to terminal block according to the diagram below.

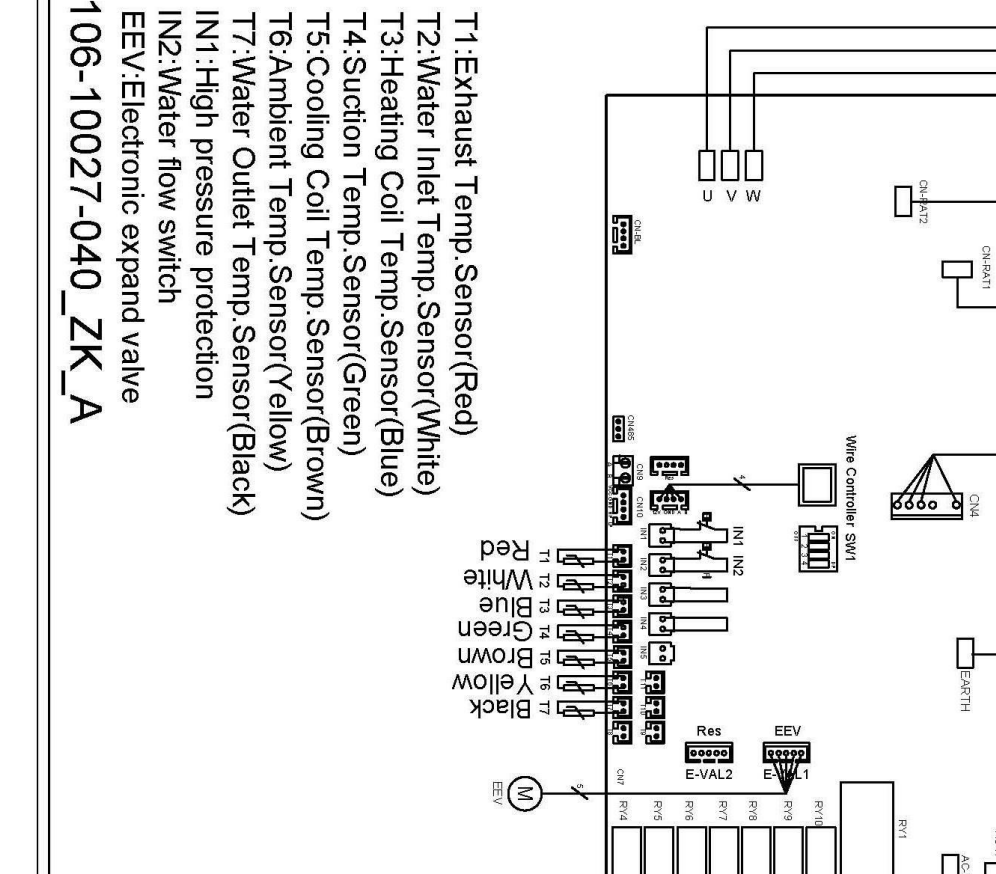

#### EFI Ultra 9.5, EFI Ultra 11.5, EFI Ultra 15

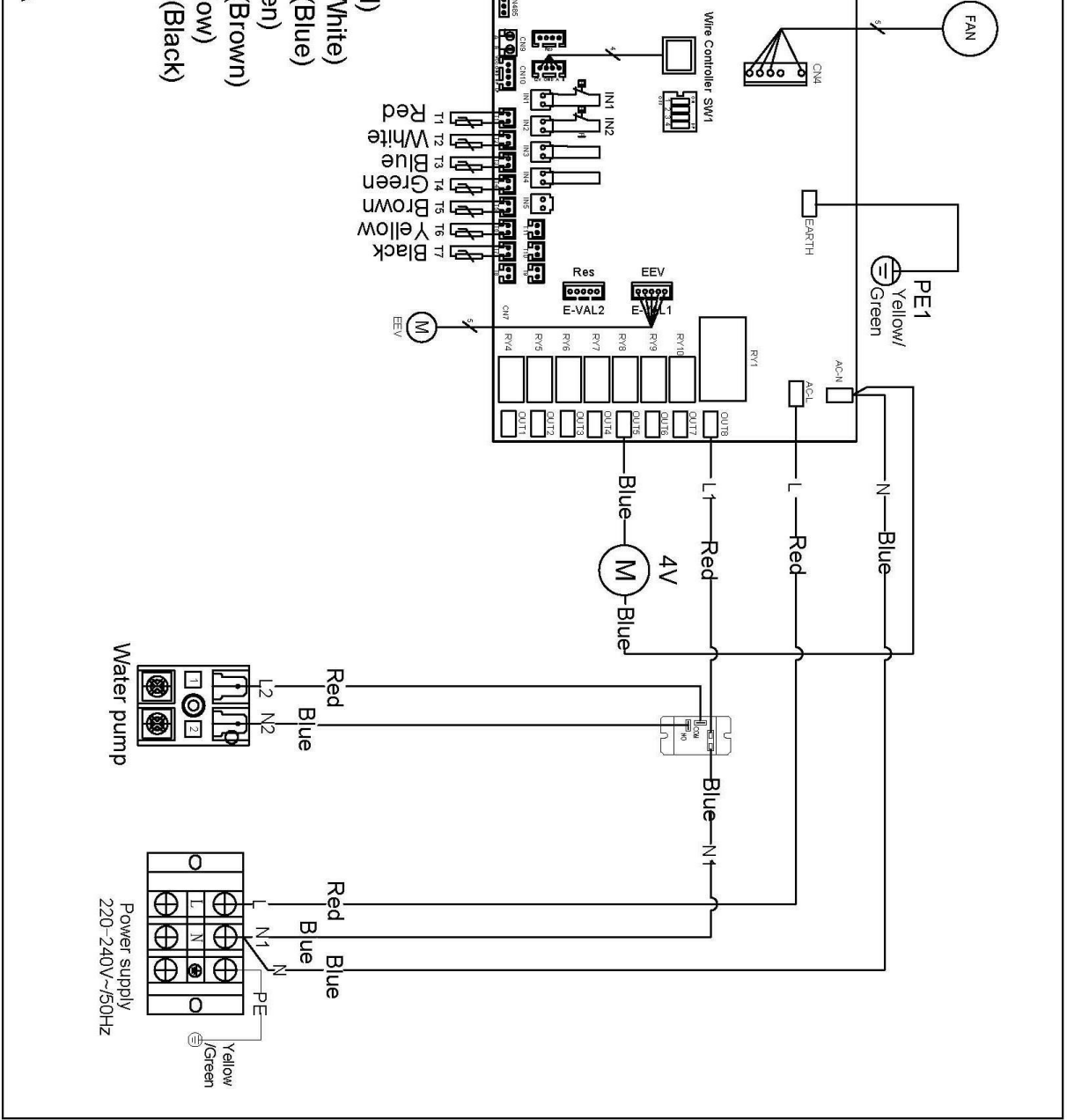

Compressor

Green PE2

333

MON

EFI Ultra 21

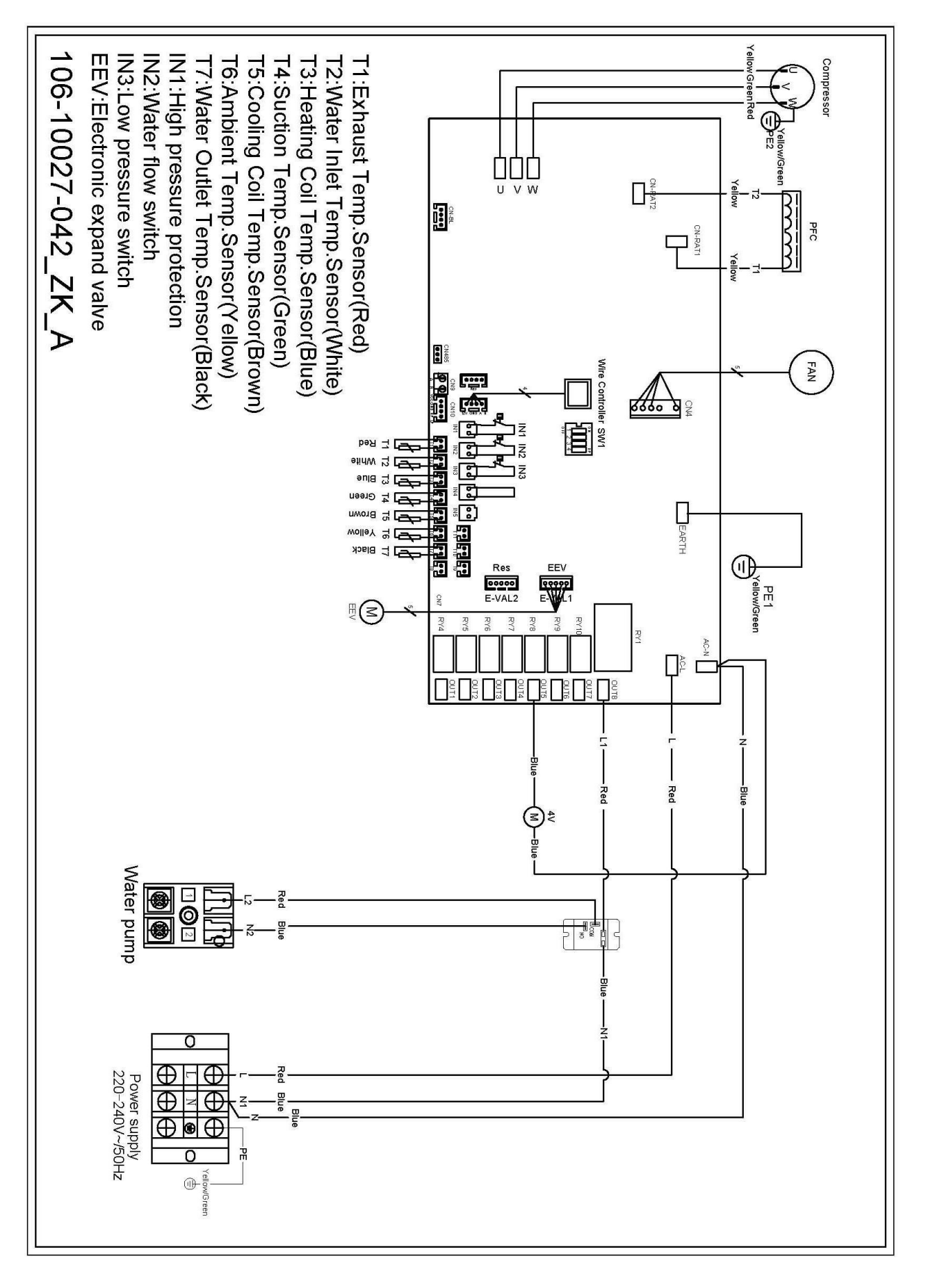

EFI Ultra 25

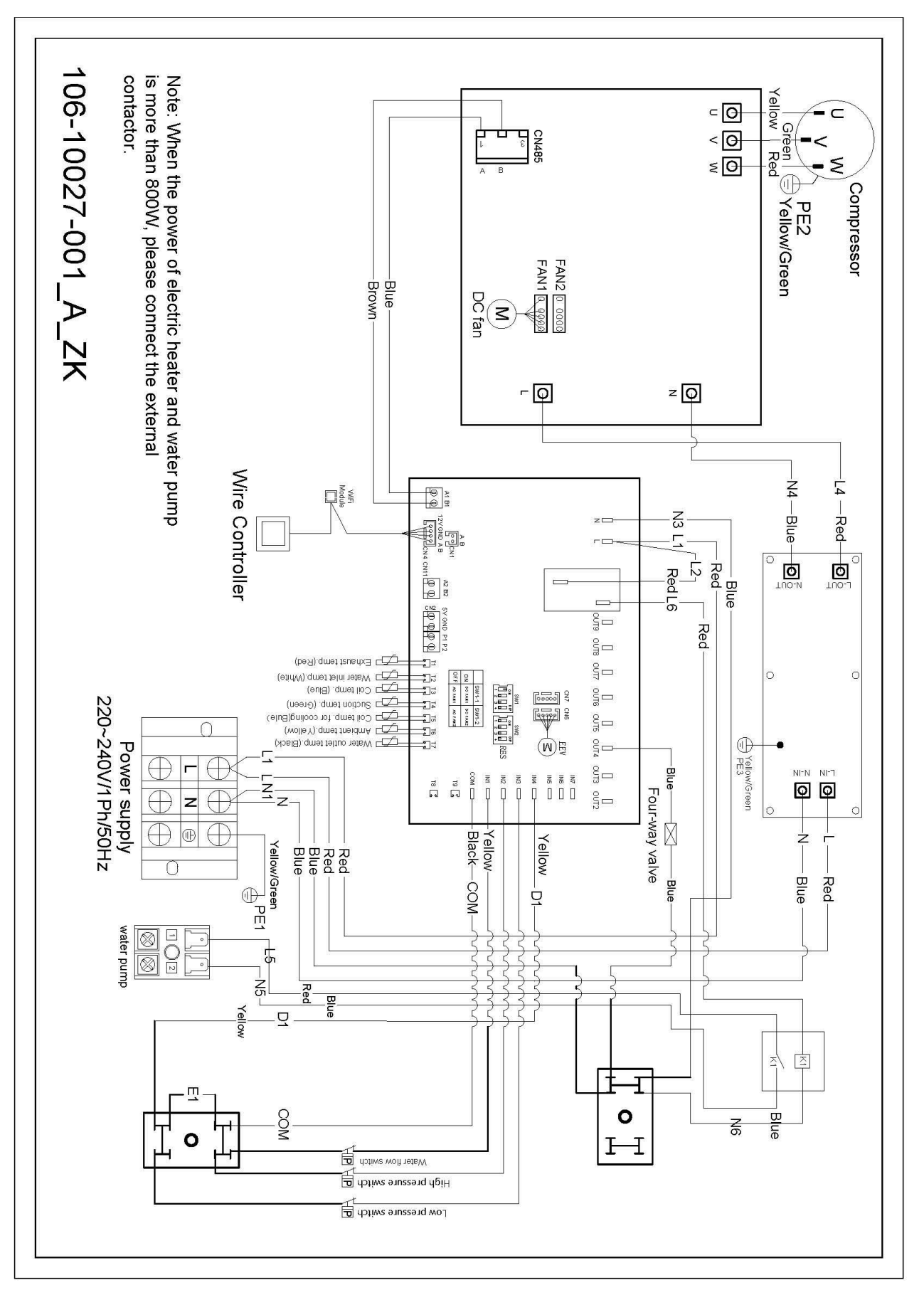

## V. Running Test

#### 1. Inspection Before Running Test

a. Running test can begin after completing all installation;

- b. Before running test, confirm below items and write  $\sqrt{}$  in block;
- Correct unit installation
- Power supply voltage is the same as unit rated voltage  $\Box$
- Correct piping and wiring
- Air inlet & outlet port of unit is unblocked  $\Box$
- Drainage and venting is unblocked and no water leaking  $\Box$
- Leakage protector is working
- Piping insulation is working
- Ground wire is connected correctly
- c. All wiring and piping should be connected well and carefully checked.
- d. Emptying all air within pipes and water tank, press "on-off" button on control panel to run the unit at

setting temperature;

- e. Items need to be checked during running test:
- During the first running, unit current is normal or not;
- Each function button on control panel is normal or not;
- Display screen is normal or not;
- Are there any leakage in the whole heating circulation system;
- Condensate drain is normal or not;
- Is there any abnormal sound or vibration during running?

## 2. Control Function Description

**CHICO Wire Controller** 

2.1 Control Panel Diagram

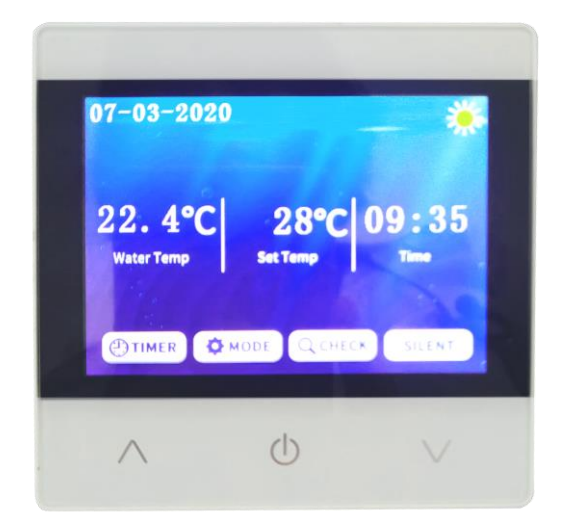

#### 2.2 Basic Icons

| Icons     | Description        | Icons       | Description         |
|-----------|--------------------|-------------|---------------------|
|           | Heating Mode       | 鱳           | Cooling Mode        |
| Ð         | Timer              |             | Defrosting          |
| Set Temp. | Target Temperature | Water Temp. | Current Temperature |

#### 2.3 Key Operating Instruction

1) " On/Off Key:

- Click On/Off key on the main interface to turn on or off the unit.
- Click On/Off key on the other interface to return directly to the main interface.
- 2) "Up Key and "Down Key .
  - In the main interface, click to modify the setting temperature.
  - In the parameter checking interface, click " and " to turn the page up or down.

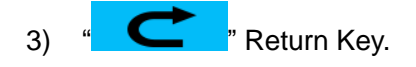

• Click to return to the previous interface.

4) "Up Key and "Down Key.

- In the parameter checking interface, click " and " to turn the page up or down.
- 5) "**O ON** "On/Off Key.
  - Click On/Off key on the main interface to turn on or off the unit.
- 6) " 💭 M " Mode Key.
  - Click " on the main interface to switch between cooling and heating modes.
- 7) "**QCHECK**" Query Key.
  - Click " CHECK " on the main interface to enter main menu.

|             | Main Men |   |
|-------------|----------|---|
| System Stat |          |   |
| System Para | ameter   |   |
| Factory Par | ameter   |   |
| Date & Cloc |          |   |
|             |          | 6 |
|             | d        |   |

• Machine status: Click it to enter the unit state parameter query.

| Machine status |                    |                  |  |  |  |
|----------------|--------------------|------------------|--|--|--|
| Code           | Description        | Display Range    |  |  |  |
| 1              | Inlet water temp.  | <b>-20~99</b> ℃  |  |  |  |
| 2              | Outlet water temp. | <b>-20~99°</b> ℃ |  |  |  |
| 3              | Ambient temp.      | <b>-20~99</b> ℃  |  |  |  |

| 4  | Exhaust temp.        | <b>0~125</b> ℃            |
|----|----------------------|---------------------------|
| 5  | Suction temp.        | <b>-20~99</b> ℃           |
| 6  | Outer coil temp.     | <b>-20~99</b> ℃           |
| 7  | Inner coil temp.     | <b>-20~99</b> ℃           |
| 8  | Main EEV steps       | 0-480                     |
| 9  | Reserved             | 0                         |
| 10 | Compressor current   |                           |
| 11 | Radiator temp.       |                           |
| 12 | DC bus voltage       |                           |
| 13 | Cmp.Frequency        |                           |
| 14 | DC fan1 actual speed | According to actual model |
| 15 | DC fan2 actual speed | According to actual model |

• System parameter:Click it and enter the code "814",then click "Enter" to query or modify

the system parameters.

| System Parameter |                                                                                                    |                                     |                               |  |  |
|------------------|----------------------------------------------------------------------------------------------------|-------------------------------------|-------------------------------|--|--|
| Code             | Parameter                                                                                                    | Adjustment Range                    | Initial Value                 |  |  |
| 1                | Return temp. difference                                                                                                    | 1~18℃ (2~36°F)                      | 1°C (2°F)                     |  |  |
| 2                | Cooling set temp.                                                                                                    | 8℃~35℃ (46~95°F)                    | <b>27℃</b> ( <b>81</b> °F)    |  |  |
| 3                | Heating set temp.                                                                                                    | 5°C~40°C (41~104°F)                 | <b>27℃</b> (81°F)             |  |  |
| 4                | Temp. compensation                                                                                                    | -5℃~15℃(-10~30℉)                    | 0°C (0°F)                     |  |  |
| 5                | Def. cycle                                                                                                    | 20min~90min                         | 45min                         |  |  |
| 6                | Def. start temp.                                                                                                    | -9℃~-1℃ (16~30℉)                    | -3°C (27°F)                   |  |  |
| 7                | Def. max time                                                                                                    | 5min~20min                          | 8min                          |  |  |
| 8                | Def. exit temp.                                                                                                    | 1℃~40℃(33~104℉)                     | 15℃ (68°F)                    |  |  |
| 9                | Def. ambient and coil $	ext{ } 	ext{ } 	ext{ $ | 0℃~15℃ (0~30°F)                     | 5°C (10°F)                    |  |  |
| 10               | Def. ambient temp.                                                                                                    | 0°C~20°C (32~68°F)                  | <b>17℃</b> ( <b>63</b> °F)    |  |  |
| 11               | EEV working cycle                                                                                                    | 20s~90s                             | 25s                           |  |  |
| 12               | Smart/Powerful superheat                                                                                                    | -5°C~10°C(-10~20°F)                 | According to the actual model |  |  |
| 13               | EEV Exhaust temp.                                                                                                    | <b>70℃~125℃</b> ( <b>158~257</b> ℉) | <b>95℃</b> ( <b>203</b> °F)   |  |  |

| 14 | Def. EEV steps         | 20~450                                                                                                    | According to the actual model |
|----|------------------------|----------------------------------------------------------------------------------------------------|-------------------------------|
| 15 | EEV Min. step          | 5~15 (*10)                                                                                                | According to the actual model |
| 16 | EEV mode               | Auto/Manual                                                                                               | Auto                          |
| 17 | EEV manual step        | 20~450                                                                                                    | 350                           |
| 18 | Cooling mode superheat | -5℃~10℃(-10~20℉)                                                                                          | According to the actual model |
| 19 | Reserved               |                                                                                                    |                               |
| 20 | Cooling EEV mode       | Super-cooling/Temperature                                                                                 | Super-cooling                 |
| 21 | Water pump mode        | <ol> <li>No stop at constant temp</li> <li>Top at constant temp.</li> <li>Intermittent running</li> </ol> | 3                             |
| 22 | Fan mode               | Auto/Manual                                                                                               | Auto                          |
| 23 | Fan manual speed       | 0-99(*10)                                                                                                 | 80 (*10)                      |
| 24 | EH start ambient temp. | -10°C~20°C(14~50°F)                                                                                       | <b>0</b> °C ( <b>32</b> °F)   |
| 25 | Def. EH function       | Yes/None                                                                                                  | Yes                           |
| 26 | Low temp. protection   | -30℃~0℃                                                                                                   | -20°C                         |

• Factory parameter: Click it and enter the code"4180", then click "Enter" query or modify

| Factory parameter |                     |                                     |                     |
|-------------------|---------------------|-------------------------------------|---------------------|
| Setting Code      | Parameter           | Adjustment Range                    | Initial Value       |
| F1                | Frequency set_1     | 20~120Hz                            | 20 Hz               |
| F2                | Frequency set_2     | 20~120Hz                            | 24 Hz               |
| F3                | Frequency set_3     | 20~120Hz                            | 28 Hz               |
| F4                | Frequency set_4     | 20~120Hz                            | 32 Hz               |
| F5                | Frequency set_5     | 20~120Hz                            | 36 Hz               |
| F6                | Frequency set_6     | 20~120Hz                            | 40 Hz               |
| F7                | Frequency set_7     | 20~120Hz                            | 44 Hz               |
| F8                | Frequency set_8     | 20~120Hz                            | 46 Hz               |
| F9                | Frequency set_9     | 20~120Hz                            | 58 Hz               |
| F10               | Frequency set_10    | 20~120Hz                            | 68 Hz               |
| F11               | Exhaust temp. set_1 | <b>50~125℃</b> ( <b>122~257</b> ℉)  | 95℃(203°F)          |
| F12               | Exhaust temp. set_2 | <b>50~125℃</b> ( <b>122~257°</b> F) | <b>100℃(212</b> °F) |
| F13               | Exhaust temp. set_3 | <b>50~125℃</b> ( <b>122~257°</b> F) | <b>105℃(221</b> °F) |
| F14               | Exhaust temp. set_4 | <b>50~125℃</b> ( <b>122~257°</b> F) | 110℃(230°F)         |
| F15               | Exhaust temp. set_5 | <b>80~125℃</b> ( <b>176~257°</b> F) | 115℃(248℉)          |
| F16               | DC fan speed_1      | 0~99 RPM                            | 52 (*10)            |
| F17               | DC fan speed_2      | 0~99 RPM                            | 58 (*10)            |
| F18               | DC fan speed_3      | 0~99 RPM                            | 64 (*10)            |
| F19               | DC fan speed_4      | 0~99 RPM                            | 72 (*10)            |

the factory parameters.

| F20 | DC fan speed_5           | 0~99 RPM                                                | 78 (*10)                      |
|-----|--------------------------|---------------------------------------------------------|-------------------------------|
| F21 | DC fan speed_6           | 0~99 RPM                                                | 84 (*10)                      |
| F22 | Silent mode superheat    | -5~10℃ (-10~20℉)                                        | According to the actual model |
| F23 | Machine type             | 0:Heating & Cooling<br>1:Heating ONLY<br>2:Cooling ONLY | 0                             |
| F24 | Constant temp. superheat | -5~10℃ (-10~20°F)                                       | According to the actual model |
| F25 | Frequency set_11         | 20~120Hz                                                | 70 Hz                         |
| F26 | Frequency set_12         | 20~120Hz                                                | 74 Hz                         |
| F27 | Frequency set_13         | 20~120Hz                                                | 78 Hz                         |
| F28 | Frequency set_14         | 20~120Hz                                                | 82 Hz                         |
| F29 | Frequency set_15         | 20~120Hz                                                | 84 Hz                         |
| F30 | Frequency set_16         | 20~120Hz                                                | 86 Hz                         |
| F31 | Frequency set_17         | 20~120Hz                                                | 88 Hz                         |
| F32 | Frequency set_18         | 20~120Hz                                                | 90 Hz                         |

• Timer Setting.

| -          | Timer Set     | 14:3 |
|------------|---------------|------|
| Timer 1: 💽 | 11:22 - 11:21 | 5    |
| Timer 2: 🥅 | 11:10 - 11:20 |      |
| Timer 3: 🧰 | 19:0 - 23:0   |      |
| Timer 4: 💽 | 1:0-2:0       |      |
| Timer 5: 🦲 | 4 :0 - 6 :0   | G    |

8) Date and Clock Setting.

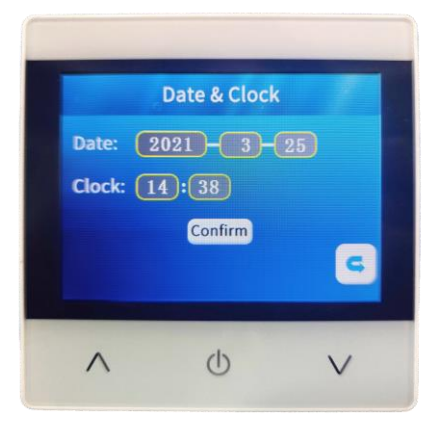

- In the clock setting interface, click "Confirm to confirm the time settings.
- 9) "SILENT "Function Key.
  - Click "SILENT" on the main interface to switch powerful mode, smart mode, and silent mode.

#### 2.4 System Protection and Error Code

| Error Code | Error Description                                                                                                    | Remarks |
|------------|----------------------------------------------------------------------------------------------------|---------|
| Er 03      | Water flow switch failure                                                                                                    |         |
| Er 04      | Anti-freezing in winter                                                                                                    |         |
| Er 05      | High pressure failure                                                                                                    |         |
| Er 06      | Low pressure failure                                                                                                    |         |
| Er 09      | Communication failure between main control board and wire controller                                                                   |         |
| Er 10      | Communication failure of inverter module(Alarm when the communication between the external board and the driver board is disconnected) |         |
| Er 12      | Exhaust over heat protection                                                                                                    |         |
| Er 15      | Water Inlet temperature sensor failure                                                                                                 |         |
| Er 16      | External coil temperature sensor failure                                                                                               |         |
| Er 18      | Exhaust temperature temperature sensor failure                                                                                         |         |
| Er 19      | DC fan failure                                                                                                    |         |
| Er 20      | Inverter module abnormal protection                                                                                                    |         |
| Er 21      | Ambient temperature sensor failure                                                                                                    |         |
| Er 23      | Outlet water low temp. Protection                                                                                                    |         |
| Er 27      | Water outlet temperature sensor failure                                                                                                |         |
| Er 28      | CT over current protection                                                                                                    |         |
| Er 29      | Water inlet temperature sensor failure                                                                                                 |         |
| Er 32      | Outlet Water Over Heat Protection                                                                                                    |         |
| Er 33      | Heating Coil Over Heat Protection                                                                                                    |         |
| Er 42      | Internal coil temperature sensor failure                                                                                               |         |

E20 fault will display the following error codes at the same time, the error codes will switch every 3 seconds. Among them, error codes 1-128 appear in priority. When error codes 1-128 don't appear, then it will show error codes 257-384. If two or more error codes appear at the same time, then display error codes accumulation. For example, 16 and 32 occur at the same time, it will show 48.

| Error Code | Name                                         | Description                                                                                                    | Solution suggestion                                                    |
|------------|----------------------------------------------|----------------------------------------------------------------------------------------------------|------------------------------------------------------------------------|
| 1          | IPM over-current                             | There is something wrong with IPM module                                                                          | Replace inverter module                                                |
| 2          | Compressor<br>synchronization is<br>abnormal | Compressor failure                                                                                                | Replace compressor                                                     |
| 4          | reserved                                     |                                                                                                    |                                                                        |
| 8          | Compressor output phase absence              | Compressor wiring is disconnected or the connection is poor                                                       | Check compressor input wiring                                          |
| 16         | Low DC bus voltage                           | Input voltage is too low , PFC module failure,                                                                    | Check the input voltage, replace inverter module                       |
| 32         | High DC bus voltage                          | Input voltage is too high, PFC Module<br>failure                                                                  | Replace inverter module                                                |
| 64         | Radiator over temperature                    | Fan motor failure, air duct blockage                                                                              | Check fan motor, air duct                                              |
| 128        | Radiator temperature failure                 | Radiator sensor is damaged                                                                                        | Replace inverter module                                                |
| 257        | Communication failure                        | Inverter module doesn't receive message from main controller                                                      | Check the connection<br>between main controller and<br>inverter module |
| 258        | AC Input phase absence                       | Input phase is absent (Three phase module is effective)                                                           | Check input circuit                                                    |
| 260        | AC Input over-current                        | Input three phase imbalance (three phase module is effective)                                                     | Check input three-phase voltage                                        |
| 264        | Low voltage of AC Input                      | Input voltage is too low                                                                                          | Check input voltage                                                    |
| 272        | High pressure protection                     | Reserved                                                                                                    |                                                                        |
| 288        | IPM over-temperature protection              | Fan motor failure, air duct blocked                                                                               | Check fan motor and air duct                                           |
| 320        | High compressor peak current                 | <ol> <li>Compressor current is too high.</li> <li>The driver program doesn't match with<br/>compressor</li> </ol> | Replace inverter module                                                |
| 384        | PFC module<br>over-temperature               | Temperature of PFC Module is too high                                                                             |                                                                        |

## 2.5 Other Malfunctions and Solutions (No display on wire controller)

| Malfunctions | Observation              | Reasons                 | Solution                        |
|--------------|--------------------------|-------------------------|---------------------------------|
|              | Wire controller shows    | No como la              | Check whether cable and circuit |
| Heat pump is | no display               |                         | breaker are connected           |
| not running  | Wire controller          | Heat pump under standby | Start up haat pump to rup       |
|              | displays the actual time | status                  | Start up neat pump to run.      |

|                |                            | 1. Water temperature is         | 1. Verify water temperature       |
|----------------|----------------------------|---------------------------------|-----------------------------------|
|                |                            | reaching set value, heat pump   | setting                           |
|                | displays the actual        | under constant temperature      | 2. Start up heat pump after a     |
|                | water temperature          | status                          | few minutes                       |
|                |                            | 2. Heat pump just starts to run | 3. Wire controller should display |
|                |                            | 3. Under defrosting             | "Defrosting"                      |
|                |                            |                                 | 1. Adjust the mode                |
| Water          |                            |                                 | 2. Replace the defect wire        |
| temperature is |                            |                                 | controller, and then check the    |
| coolina when   | Wire controller displays   | 1. Chose the wrong mode         | status after changing the         |
| heat pump runs | actual water temperature   | 2. Figures show defects         | running mode, verifying the       |
| under heating  | and no error code displays | 3. Controller defect            | water inlet and outlet            |
| mode           |                            |                                 | temperature                       |
|                |                            |                                 | 3. Replace or repair the heat     |
|                |                            |                                 | pump                              |
|                |                            |                                 | 1. Check the cable connections    |
|                | Wire controller displays   |                                 | between the motor and fan, if     |
|                |                            |                                 | necessary, they should be         |
|                |                            | 1. Fan can't run                | replaced                          |
| Short running  | actual water temperature.  | 2. Not enough air ventilation   | 2. Check the location of the heat |
| g              | no error code displays     | 3.Not enough refrigerant        | pump, and eliminate all           |
|                |                            |                                 | obstacles to assure a good air    |
|                |                            |                                 | ventilation                       |
|                |                            |                                 | 3 Replace or repair the heat      |
|                |                            |                                 | pump                              |
|                |                            |                                 | 1. No action                      |
| water stains   | Water stains on heat pump  | 1. Condensed water              | 2. Check the titanium heat        |
|                | unit                       | 2. Water leakage                | exchanger carefully if it shows   |
|                |                            |                                 | any defects                       |

|               |                 | 1. Check the location of heat  |
|---------------|-----------------|--------------------------------|
|               |                 | pump, and eliminate all        |
| Too much ice  | Too much ice on | obstacles to assure a good air |
| on evaporator | evaporator      | ventilation                    |
|               |                 | 2. Replace or repair the heat  |
|               |                 | pump                           |

## VI. Wi-Fi Module and APP User Manual

#### 1. Display

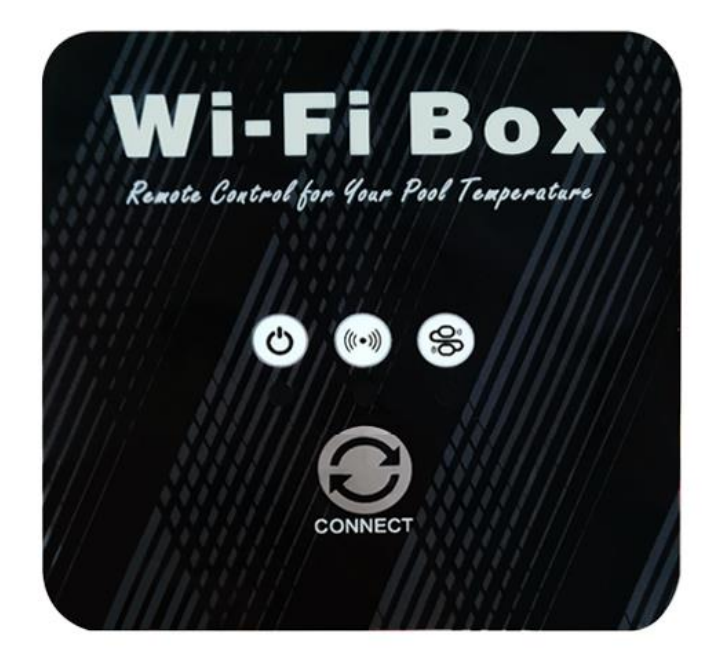

" Network distribution button: long press 3S to enter the default network distribution mode; After powering on for 10 seconds, you can press the button for 5 consecutive seconds within 5 seconds to enter the compatible network mode.

"O" power indication: when power is on, "O" corresponds to the lower indicator light;

"((\*\*))" WIFI status: After WIFI is connected, "((\*\*))" corresponding to the lower indicator light is always on;

" communication instructions: when entering the default distribution network, " flashes quickly corresponding to the lower indicator;

When entering compatible distribution network, "<sup>(S)</sup>" flashes slowly corresponding to the lower indicator light;

After the distribution network connection is successful, the corresponding indicator light below "

## 2. Wi-Fi Function

- 2.1 Software Installation
  - Method 1: Search"Smart life" in your APP store ,install "

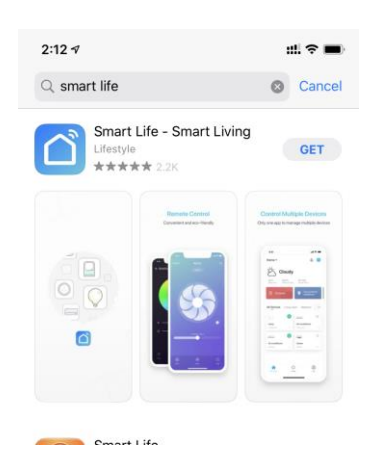

• Method 2: Scan the QR code below.

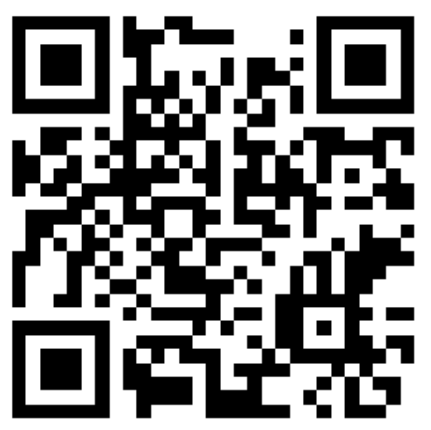

- 2.2 Software startup
  - After installation, click " on your desktop to start up Smart Life.

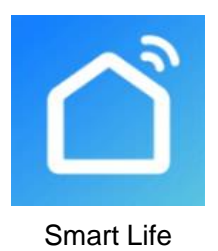

## 2.3 Software registration and configuration

- 2.3.1 Registration
  - Users don't have account can click "Register" to create an account:Register 
     Enter your phone number
     Get Verification Code
     Enter Verification Code
     Set Code,

|                              | 2:18                              | #!?■     | 2:18                                          | 배 중 🗩                       |
|------------------------------|-----------------------------------|----------|-----------------------------------------------|-----------------------------|
|                              | Register                          |          | Set Password                                  |                             |
|                              | China Mobile Number/Email 2       | >        | Passwords must have 6 to 20 ch.<br>and digits | aracters, including letters |
| 1.10                         | Get Verification Code             | 3        |                                               |                             |
| - C                          | I Agree User Agreement and Privac | y Policy |                                               |                             |
| 1                            |                                   |          |                                               |                             |
|                              |                                   |          |                                               |                             |
|                              |                                   |          |                                               |                             |
| Register                     |                                   |          |                                               |                             |
| Log in with Existing Account |                                   |          |                                               |                             |
|                              |                                   |          |                                               |                             |

● After registration, you need to Create a Home:Create a Home → Set Home Name → Set Home Location → Add Rooms.

| 4:39 7                           | :::  🗢 🔳 | 4:39 🕫            | ::!! 🗢 🖿) | 4:40 -7 :                        | #I 🕈 🔳)    |
|----------------------------------|----------|-------------------|-----------|----------------------------------|------------|
|                                  | Ξ        | < Home Management |           | Cancel Complete Home Information |            |
|                                  |          | My Home           |           | Home Name* Enter                 | 3          |
| O Tap to Set N<br>86-18576386324 | Nickname | Create a Home     |           | Home Location Set                | 4 >        |
|                                  | 1        |                   |           | Rooms:                           |            |
| Home Management                  | >        | Join a home       |           | Living Room                      | $\bigcirc$ |
| ··· Message Center               | • >      |                   |           | Master Bedroom                   | 0          |
|                                  |          |                   |           | Second Bedroom                   | $\bigcirc$ |
| FAQ & Feedback                   | 2        |                   |           | Dining Room                      | $\bigcirc$ |
| More Services                    | >        |                   |           | Kitchen                          | 0          |
| Settings                         | >        |                   |           | Study Room                       | Ø          |
|                                  |          |                   |           | Add Room                         |            |
|                                  |          |                   |           |                                  |            |
|                                  |          |                   |           |                                  |            |
|                                  |          |                   |           |                                  |            |
| Ó.                               | đ        |                   |           |                                  |            |
| Home Smart                       | Me       |                   |           |                                  |            |

2.3.2 Account ID+ Password Login

• Existing accounts can be logged in directly, in the following order.

|                                       | 4:49 <del>7</del><br><                                       | ::! ≎ ■)             |
|---------------------------------------|--------------------------------------------------------------|----------------------|
|                                       | Log In                                                       |                      |
|                                       | China                                                        | >                    |
|                                       | Please enter your account                                    | 2                    |
|                                       | Password                                                     | 3                    |
|                                       | Log In                                                       | 4<br>Forgot Password |
| Register Log in with Existing Account | Login means that you agree with <u>Use</u><br>Privacy Policy | with Apple           |

If you forget your password you can choose to login with your verification code and select "Forget Password" : Enter your phone number —> Get verification code .

| 4:49 <b>7</b>                                          | <b>:::! ≎ ■</b> ) | 4:52 <i>∢</i>         | #! ♀■) | 4:52 <i>◄</i>                         |                                        | 11.1 🗢 🔳)    |
|--------------------------------------------------------|-------------------|-----------------------|--------|---------------------------------------|----------------------------------------|--------------|
| ₋og In                                                 |                   | Forgot Password       |        | Enter Veri                            | fication Coc                           | le           |
| China                                                  | >                 | China                 | >      |                                       |                                        |              |
| lease enter your account                               |                   | Mobile Number/Email   | 2      |                                       |                                        |              |
| assword                                                |                   | Get Verification Code |        | Verification code h<br>86-18576386324 | as been sent to your m<br>Resend (59s) | obile phone: |
|                                                        |                   | Get vernication code  | 3      |                                       |                                        |              |
|                                                        | Forgot Password   |                       |        |                                       |                                        |              |
|                                                        | 1                 |                       |        |                                       |                                        |              |
|                                                        | 1                 |                       |        |                                       |                                        |              |
|                                                        |                   |                       |        | 1                                     | 2<br>^BC                               | 3<br>Def     |
|                                                        |                   |                       |        | 4<br>6H1                              | 5<br>JKL                               | 6<br>MN0     |
|                                                        |                   |                       |        | 7<br>PORS                             | 8<br>TUV                               | 9<br>wxyz    |
| 📥 🎭 🤇 🖕 Sign in                                        | with Apple        |                       |        |                                       | 0                                      | $\otimes$    |
| Login means that you agree with User<br>Privacy Policy | Agreement and     |                       |        |                                       |                                        |              |
|                                                        | •0                |                       |        |                                       |                                        | •            |

• After creating a home or logged in, enter the main interface of APP.

| 5:00 ≁<br>○ |                     | :‼ 奈 ■<br>0 🕒 |
|-------------|---------------------|---------------|
|             | Dc inverter Swimmin | Offline       |
|             |                     |               |
|             |                     |               |
|             |                     |               |
|             |                     |               |
|             |                     |               |
|             |                     |               |
|             |                     |               |
|             |                     |               |
| Home        | -Ò-<br>Smart        | Me            |

Note:

Click the device to check the status, and you can set the operating mode, ON/OFF, timer. Click "+" to add devices.

## 2.3.3 WIFI Module configuration steps:

Method 1(Intelligent distribution network mode):

## Step 1:

✓ When power is on, if there is no distribution network, it will automatically connect through

the default distribution network by default.At this moment, the indicator light under " (S)" flashes rapidly(2 times per second), mobile phone can connect it.

 $\checkmark$ Manually enter the intelligent distribution network mode:10s after power on, long press on

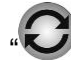

"For 3s to enter the intelligent distribution network mode, the indicator light under

" flashes rapidly(2 times per second),mobile phone can connect it.

- Step 2:
  - $\checkmark$ Turn on the phone's WIFI function and connect to the WIFI hotspot. The WIFI hotspot must be able to connect to the Internet normally;

| 2:50 ⋪<br>Smart Life                                           |                                           | ::! ? ■                             |
|----------------------------------------------------------------|-------------------------------------------|-------------------------------------|
| Settings                                                       | WLAN                                      |                                     |
| WLAN                                                           |                                           |                                     |
| 🗸 niuentai                                                     |                                           | 🔒 🗢 (į                              |
| NETWORKS                                                       |                                           |                                     |
| Other                                                          |                                           |                                     |
| Apps Using WLAN                                                | & Cellular                                | >                                   |
| Enable WAPI                                                    |                                           | 0                                   |
| Ask to Join Netwo                                              | rks                                       | Notify >                            |
| Known networks will be<br>networks are available,<br>networks. | joined automatica<br>you will be notified | illy. If no known<br>d of available |
| Auto-Join Hotspot                                              |                                           | Ask to Join >                       |
| Allow this device to aut<br>hotspots when no WLA               | omatically discove<br>N network is availa | r nearby personal<br>ible.          |

Step 3:

Open the "smart life" APP, log in into the main interface, click on the top right corner "+" or  $\checkmark$ 

"add equipment" of the interface, enter the equipment type selection, the "Large Home Appliances" ,select "Smart Heat Pump" equipment and add equipment into the interface.

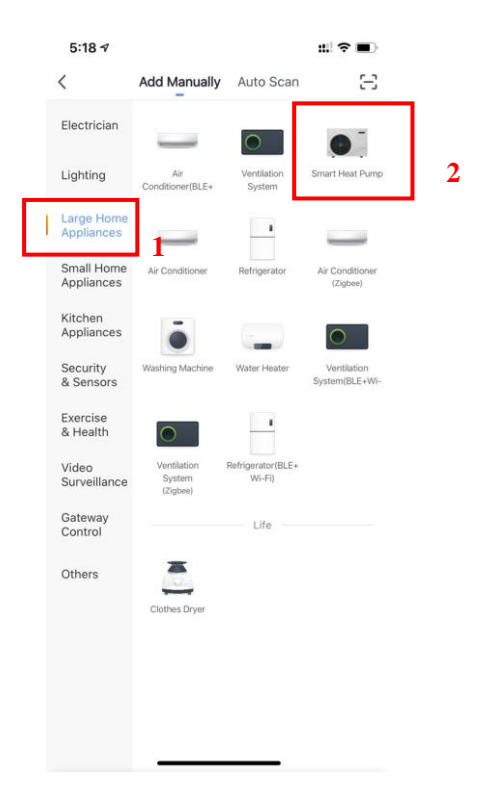

- Step 4:
  - ✓ After selecting "Smart Heat Pump", enter the interface of "Add Equipment", and confirm that the line controller has selected the intelligent network distribution mode. After the

indicator light under " flashes rapidly , click" Confirm indicator rapidly blink ".

 Enter the WIFI connection interface, enter the WIFI password of the mobile phone (it must be the same as the WIFI of the mobile phone), click "Next", and then directly enter the connected state of the device

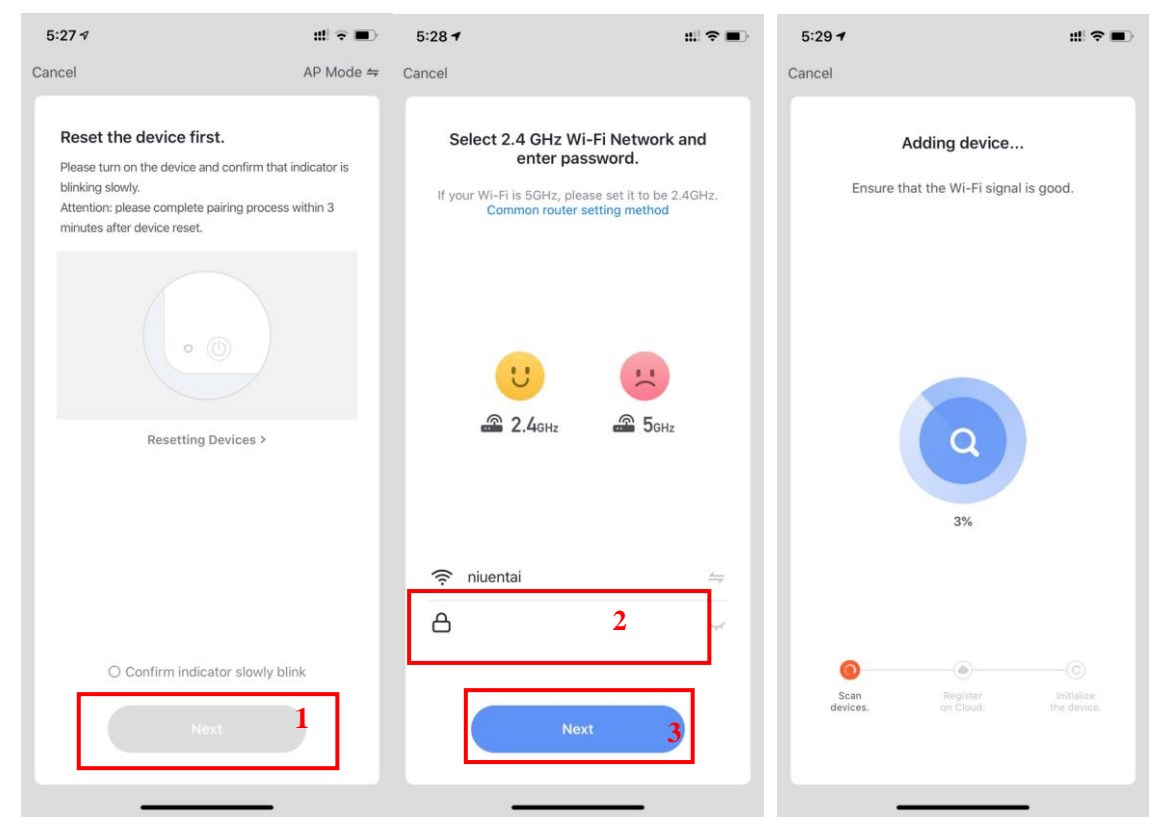

## Step 5:

• When "Scan devices", "Register on Cloud", "Initialize the device" are all completed, connection succeed.

| 8:15 7           |                                       | ::! ? ■)                 | 8:15 🛪 | #! ? ■)                          |
|------------------|---------------------------------------|--------------------------|--------|----------------------------------|
| Cancel           |                                       |                          | Cancel |                                  |
| Ensure th        | Adding device<br>at the device is pow | ered on.                 | Added. | Dc inverter Swimming Pool Heat 🖉 |
|                  | 12%                                   |                          |        |                                  |
| Scan<br>devices. | Register<br>an Cloud.                 | Nitialize<br>the device. |        | Done                             |

- Method 2 (Compatible with network configuration mode):
  - Step 1
    - ✓ Manually enter compatible network mode:10s after power on,click "℃" 5 times within 5s

to enter compatible with network configuration mode. The indicator under " flashes slowly(1 time every 3s), mobile phone can connect it;

- Step 2&3 are the same with intelligent distribution network above.
- Step 4:
  - ✓ After entering the add device interface, click "AP Mode" in the upper right corner; Enter the AP mode to add the device interface, confirm that the compatible network distribution

mode has been selected (" "icon flashes), and click" Confirm indicator rapidly blink".

1

| 5:45 -7 🗰 🕫 🗖                                                                                                    | D        |
|----------------------------------------------------------------------------------------------------|----------|
| Cancel AP Mode                                                                                                    | <b>-</b> |
| Reset the device first.<br>Please turn on the device and confirm that indicator is<br>blinking slowly.<br>Attention: please complete pairing process within 3<br>minutes after device reset. |          |
|                                                                                                    |          |
| Resetting Devices >                                                                                                    |          |
|                                                                                                    |          |
|                                                                                                    |          |
|                                                                                                    |          |
|                                                                                                    |          |
| 2. Confirm indicator clowly blick                                                                                                    | 1        |
| Comminucator slowly blink                                                                                                    | 1        |
| Next                                                                                                    |          |
|                                                                                                    |          |

✓ The interface of WiFi connection will pop up, enter the WiFi password of the mobile phone (it must be the same as the WiFi of the mobile phone), click "Next", "Connect your mobile phone to the device's hotspot" will pop up, and click "Go to Connect".;

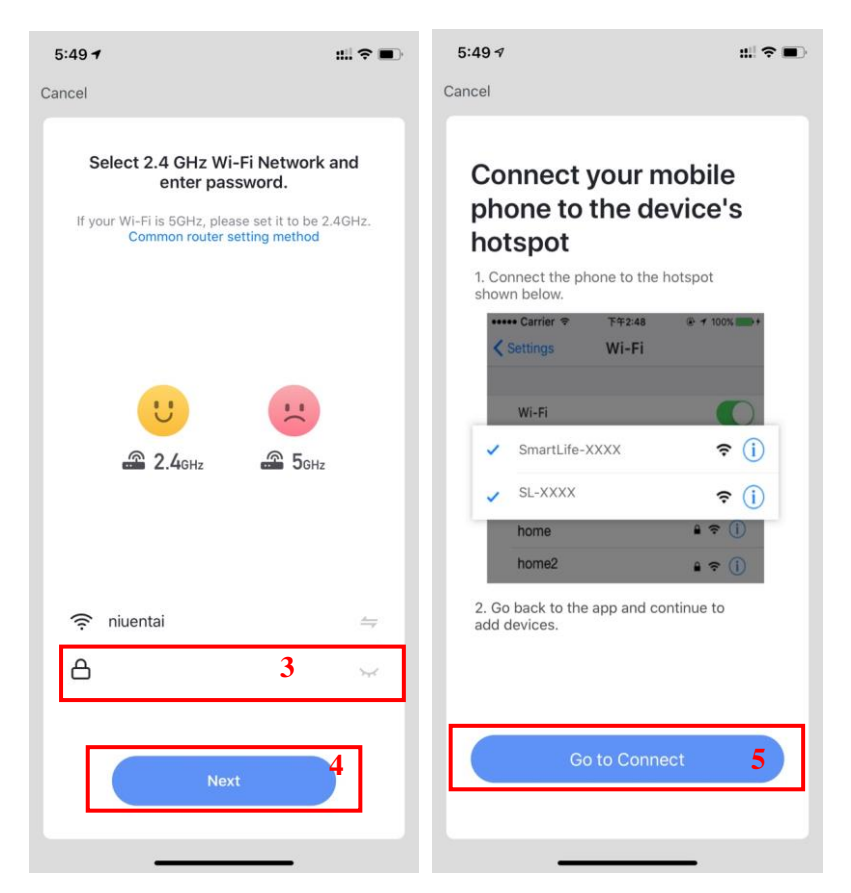

✓ Enter the mobile phone WiFi connection interface, find the "SmartLife\_XXXX" connection, and the APP will automatically enter the device connection state.

| 8:14<br>• Smart Life                                                                       | <b>::!</b> ! 4G 🔳                            |   |
|--------------------------------------------------------------------------------------------|----------------------------------------------|---|
| Settings WLAN                                                                              |                                              |   |
| WLAN                                                                                       |                                              |   |
| SmartLife-A937<br>Unsecured Network                                                        | ≈ (j)                                        | 6 |
| MY NETWORKS                                                                                |                                              |   |
| niuentai                                                                                   | ۵ 🕈 🚺                                        |   |
| NETWORKS                                                                                   |                                              |   |
| Other                                                                                      |                                              |   |
|                                                                                            |                                              |   |
| Apps Using WLAN & Cellular                                                                 | >                                            |   |
| Enable WAPI                                                                                |                                              |   |
| Ask to Join Networks                                                                       | Notify >                                     |   |
| Known networks will be joined autom<br>networks are available, you will be no<br>networks. | atically. If no known<br>tified of available |   |
| Auto-Join Hotspot                                                                          | Ask to Join >                                |   |
| Allow this device to automatically dis<br>hotspots when no WLAN network is a               | cover nearby personal<br>ivailable.          |   |

- Step 5 is the same with intelligent distribution network above.
  - ✓ Note: If the connection is failed, please enter the compatible network mode manually and reconnect according to the above steps.

## 2.4 Software function operation

- After the device is bound successfully,enter the operation interface of "Smart heat pump" (Device name, modifiable)
- In the main interface of "Smart Life", click "Smart heat pump" to enter the operation interface.

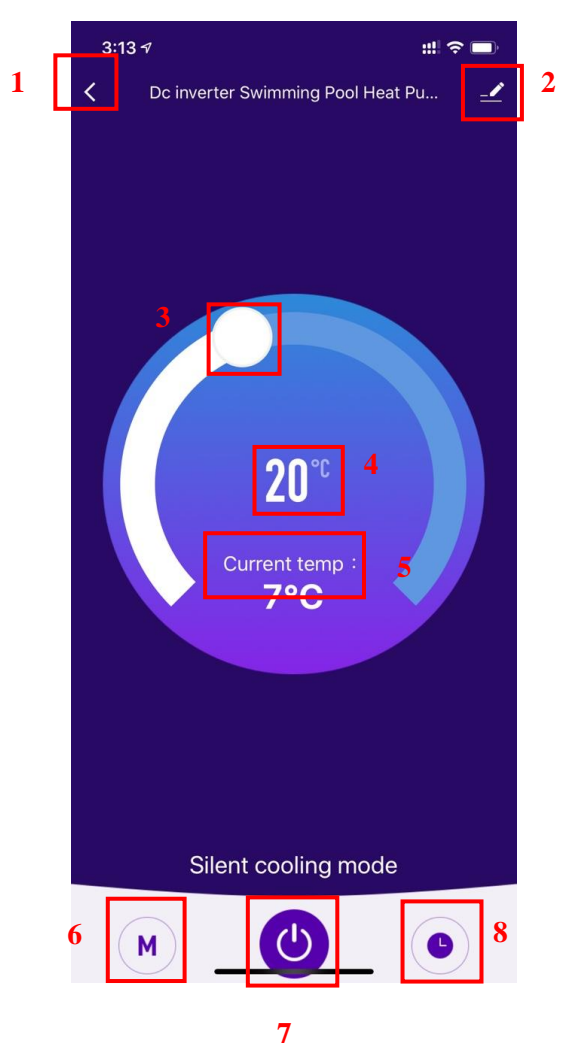

## 1. Back

2. More: You can change device name, select device installation location, check networking status, add Shared users, create device cluster, view device information, and more.

3. Setting temperature adjustment: The white circle slides counterclockwise to reduce the temperature,

- but clockwise to increase the temperature.
- 4. Target temperature
- 5. Current temperature
- 6. Mode switching: Click to select the mode to be switched.
- 7. ON/OFF
- 8. Timing: Click to add timing off/on time.
  - Modify device name
    - Click in the following order to enter device details , and click "Device Name" to rename the

device.

| 3:13 7 ## ? ==      | 3:14 <i>≠</i><br>1<         | :::  ♀ ■)        |
|---------------------|-----------------------------|------------------|
| 1                   | Dc inverter Swimming Po     | ool H ∠> 2       |
|                     | Device Information          | >                |
|                     | Tap-to-Run and Automation   | >                |
|                     | Device Offline Notification |                  |
|                     | Offline Notification        |                  |
|                     | Others                      |                  |
| <b>20</b> °°        | Share Device                | >                |
| Ourront tomp i      | Create Group                | $\Sigma_{\rm c}$ |
| 7°C                 | FAQ & Feedback              | >                |
|                     | Add to Home Screen          | >                |
|                     | Check Device Network        | Check Now >      |
|                     | Check for Firmware Update   | >                |
|                     | Remove Device               |                  |
| Silent cooling mode |                             |                  |
| M ()                |                             |                  |

## • Device sharing

- To share a bound device, the user should do so in the following order.
- After successful sharing, the list will be added to show the person Shared
- If you want to delete the account you shared to, cross the selected account to the left, and delete it.
- The user interface is as follows

| 3:13 1                           | #1 8 🗖 | 3:14 🕫                      | :              | 4:14 🕫                                                                                                    | :                                  | . ? ■)  |
|----------------------------------|--------|-----------------------------|----------------|----------------------------------------------------------------------------------------------------|------------------------------------|---------|
| C Dc inverter Swimming Pool Heat | Pu 🔟   | K                           |                | Done                                                                                                    | Device Sharing                     |         |
|                                  | 1      | Dc inverter Swimming Pool H | ing Pool H 🖉 > | If a permanent resident in your home has an account, we<br>recommend that you set the account as a family member<br>share all your family devices and "Tap-To-Run" Scene with<br>family member.Home Settings |                                    |         |
|                                  |        | Device information          |                | The device has been                                                                                                    | n independently shared to the foll | owina u |
|                                  |        | Tap-to-Run and Automation   | >              | 86 ·····                                                                                                    |                                    | -       |
|                                  |        | Device Offline Notification |                |                                                                                                    |                                    | Delete  |
|                                  |        | Offline Notification        |                |                                                                                                    |                                    |         |
|                                  |        | Others                      |                |                                                                                                    |                                    |         |
| <b>20</b> ℃                      |        | Share Device                | 2              |                                                                                                    |                                    |         |
|                                  |        | Create Group                | >              |                                                                                                    |                                    |         |
| Current temp :<br>7°C            |        | FAQ & Feedback              | >              |                                                                                                    |                                    |         |
|                                  |        | Add to Home Screen          | >              |                                                                                                    |                                    |         |
|                                  |        | Check Device Network        | Check Now >    |                                                                                                    |                                    |         |
|                                  |        | Check for Firmware Update   | >              |                                                                                                    |                                    |         |
|                                  |        | Remove Devi                 | ce             |                                                                                                    |                                    |         |
| Silent cooling mode              |        |                             |                | _                                                                                                    |                                    |         |
| M                                | •      |                             | _              | L                                                                                                    | Add Sharing                        | 3       |

• Enter the account of the Shared, click "Done", and the share success list shows the newly added account of the Shared.

|         |                           |      | 4:14 🛪                      |                                                                | ::: 🕈 🔳                        |
|---------|---------------------------|------|-----------------------------|----------------------------------------------------------------|--------------------------------|
| 3:15 🕫  |                           | #!?■ | Done                        | Device Sharing                                                 |                                |
| <       | Add Sharing               | Done | If a permanent recommend th | resident in your home has an<br>at you set the account as a fa | account, we<br>mily member and |
| Region  | China                     |      | family member               | amily devices and "Tap-To-Ru<br>Home Settings                  | In" Scene with the             |
| Account | Please enter your account |      | The device has              | s been independently shared t                                  | to the following u             |
|         |                           |      |                             |                                                                | Delete                         |
|         |                           |      |                             | Add Sharing                                                    |                                |

• The interface of the person to be Shared is as follows. The received shared device is displayed. Click it to operate and control the device.

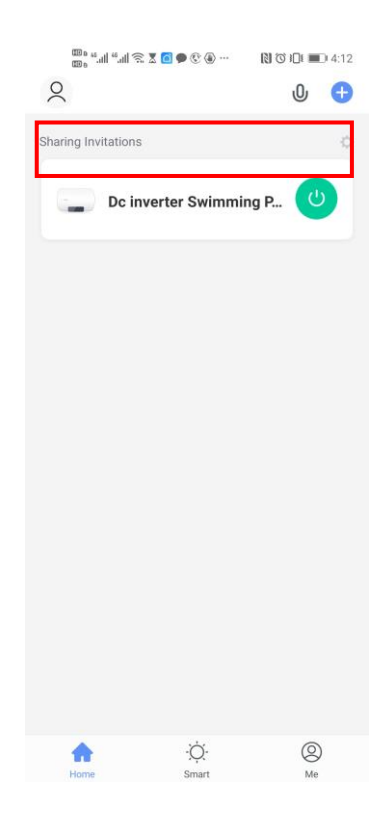

- Mode settings
  - ♦ click" M ,

on the main interface to switch modes, select what you need.

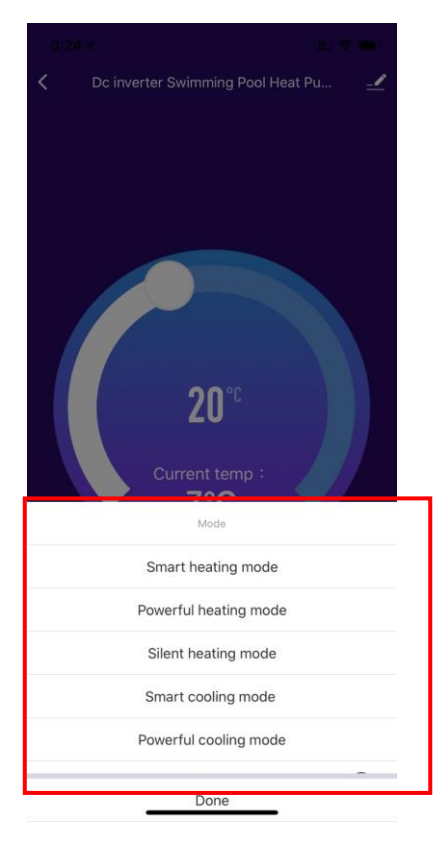

## • timer setting

Click "O" on the main interface to enter timer setting interface, as shown below, click to add timer.

| 3:24 🗸 |               | ::!! 🗢 🗩 |
|--------|---------------|----------|
| <      | Schedule      |          |
|        |               |          |
|        |               |          |
|        |               |          |
|        |               |          |
|        |               |          |
|        |               |          |
|        |               |          |
|        |               |          |
|        |               |          |
|        | No timer data |          |
|        |               |          |
|        | Add           |          |
|        |               |          |
|        |               |          |
|        |               |          |
|        |               |          |
|        |               |          |
|        |               |          |
|        |               |          |
|        |               |          |
|        |               |          |
|        |               |          |

 After entering timer setting, swipe up/down to set timer, set up repeat weeks and on/off, then click "save" to save your settings as follows.

| 3:24 🗸       |                                  |                                          |               | :      |   |
|--------------|----------------------------------|------------------------------------------|---------------|--------|---|
| <            | Ac                               | ld Sche                                  | Save          | 5      |   |
| 1            | 12<br>1<br>2<br>3<br>4<br>5<br>6 | 221<br>222<br>23<br>24<br>25<br>26<br>27 | 2<br>AM<br>PM |        |   |
| Repeat       |                                  |                                          |               | Once > | 3 |
| Note         |                                  |                                          |               | >      |   |
| Notification |                                  |                                          |               |        |   |
| Power        |                                  |                                          |               | ON >   | 4 |
|              |                                  |                                          |               |        |   |
|              |                                  |                                          |               |        |   |
|              |                                  |                                          |               |        |   |

- ① Hours
- 2 Minutes
- ③ Set the repetition
- ④ Set power ON/OFF
- 5 Save your modification

## 2.5 Device removal

- By Wi-Fi module
  - When you need to remove the device, long press on "O" for 3s to removed the device and

enter intelligent distribution mode again. The indicator light under " flashes rapidly for 3min, The network can be rematched ,or quit it if no operation within 3 minutes.

• By APP

Click "

and click "device removal" to enter intelligent distribution mode. Indicator light under" flashes rapidly for 3min. The network can be reconfigured within 3 minutes, and the network can be quit if it is not connected within 3 minutes. The specific operations are shown as follows.

| 3:13 🕫                           | ::!! 🗢 🖿              | 6:56 -                      | ::!! ♀ ■)   |
|----------------------------------|-----------------------|-----------------------------|-------------|
| C Dc inverter Swimming Pool Heat | Pu 🗹                  | <                           |             |
|                                  | 1                     | Dc inverter Swimming        | Pool H ∠ >  |
|                                  |                       | Device Information          | >           |
|                                  |                       | Tap-to-Run and Automation   | >           |
|                                  |                       | Device Offline Notification |             |
|                                  |                       | Offline Notification        |             |
| <b>20</b> °°                     |                       | Others                      |             |
|                                  | 0°C<br>t temp :<br>°C | Share Device                | >           |
| Our mark to mark to              |                       | Create Group                | >           |
| 7°C                              |                       | FAQ & Feedback              | >           |
|                                  |                       | Add to Home Screen          | >           |
|                                  |                       | Check Device Network        | Check Now > |
|                                  |                       | Check for Firmware Update   | >           |
|                                  |                       | 2 Remove Device             |             |
| Silent cooling mode              |                       | L                           |             |
| M                                | •                     |                             |             |

#### VII. Maintenance

(1) You should check the water supply system regularly to avoid the air entering into water system and occurrence of low water flow, it would reduce the performance and reliability of the heat pump.

(2) Clean your pools and filtration system regularly to avoid the damage of the unit because of a dirty or clogged filter.

(3) Discharge the water from the bottom of the water pump if the heat pump will stop running for a long time (specially in winter).

(4) On any other moment, check the water flow to confirm there is enough water before the unit starts to run again.

(5) After the unit is conditioned in winter, it is preferred to cover the unit with the special winter heat pump cover.

106-10000-379